#### Theory of Composite Shells Dr. Poonam Kumari Department of Mechanical Engineering Indian Institute of Technology, Guwahati

#### Lecture - 28 Free vibration of a composite cylindrical shell

(Refer Slide Time: 00:28)

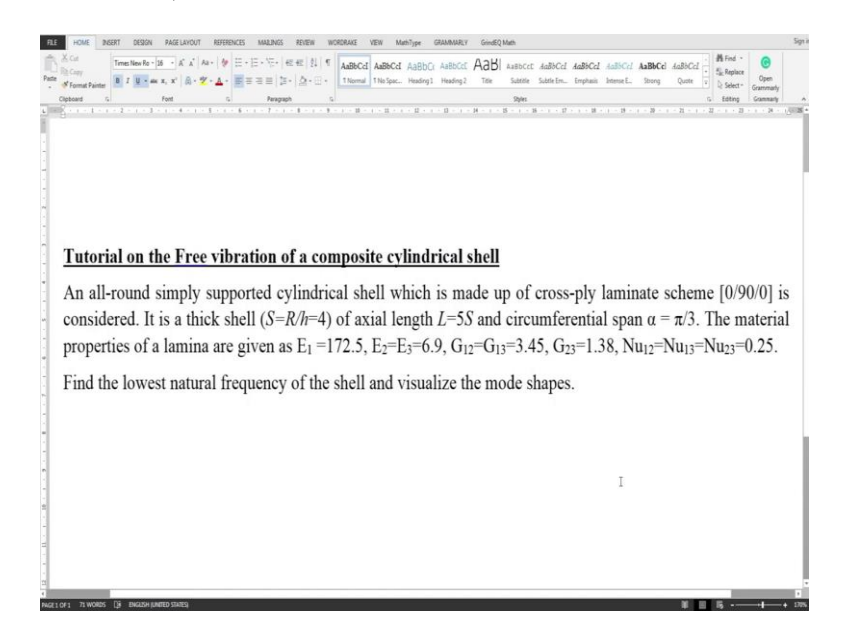

Welcome to the tutorial on the Free Vibration analysis of a Composite Cylindrical Shell. An all-round simply supported cylindrical shell which is made up of cross-ply laminate scheme (0/90/0) is considered.

It is a thick shell of 
$$S = \frac{R}{h} = 4$$
.

And is of axial length L, and circumferential span  $\alpha$ . The material properties of a lamina are that of an orthotropic material. Find the lowest natural frequency of the shell and visualize the mode shapes.

#### (Refer Slide Time: 01:04)

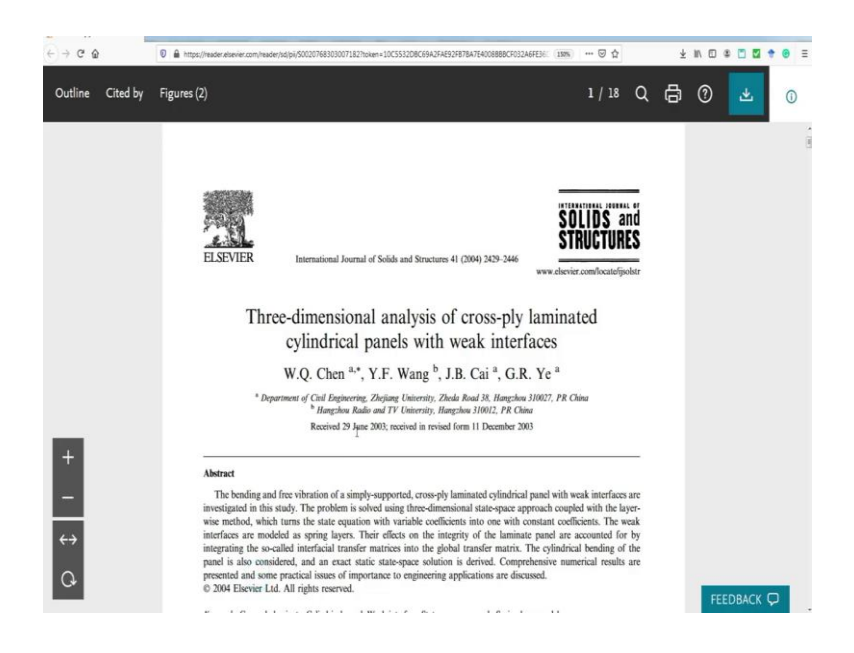

The results are compared with those presented by Chen et al in this paper.

(Refer Slide Time: 01:22)

| - C W          | <ul> <li>m https://reader.elsevier.com/</li> </ul> | reader/sd/pi/S0020768 | s30500/182/token=10C553     | szülőlőyazhae92FB7BA7e   | ACUEBBBCH032A6FE36     | 1876 🖉 🖸                      |    | ⊻ IN C     |          |    |
|----------------|----------------------------------------------------|-----------------------|-----------------------------|--------------------------|------------------------|-------------------------------|----|------------|----------|----|
| utline Cited b | by Figures (2)                                     |                       |                             |                          |                        | 12 / 18                       | Qı | <b>d</b> 0 | <u>*</u> | (  |
|                |                                                    |                       |                             |                          |                        |                               |    |            |          |    |
|                |                                                    |                       |                             |                          |                        |                               |    |            |          |    |
|                |                                                    |                       |                             |                          |                        |                               |    |            |          |    |
|                | 2440                                               | W.Q. Chen e           | et al.   International Jour | rnal of Solids and Struc | tures 41 (2004) 2429-2 | 446                           |    |            |          |    |
|                | Table 4                                            |                       |                             |                          |                        |                               |    |            |          |    |
|                | The lowest dim                                     | ensionless frequency  | ii for a three-ply ([90/0   | (90°]) cylindrical panel | with weak interfaces ( | $L/h = 5S, \alpha = \pi/3)^n$ | _  |            |          |    |
|                | ( <i>m</i> , <i>n</i> )                            | S                     | R = 0.0                     | R = 0.3                  | R = 0.6                | R = 0.9                       |    |            |          |    |
|                | (1,1)                                              | 4                     | 11.66616                    | 10.87918                 | 10.31621               | 9.89192                       |    |            |          |    |
|                |                                                    |                       | (11.99395)                  | (10.46062)               | (9.51144)              | (8.90386)                     |    |            |          |    |
|                |                                                    | 10                    | 12.86607                    | 12.24169                 | 11.71792               | 11.27108                      |    |            |          |    |
|                |                                                    |                       | (12.95592)                  | (11.66571)               | (10.57431)             | (9.67627)                     |    |            |          |    |
|                |                                                    | 20                    | 11,20476                    | 10,98330                 | 10.77682               | 10.58373                      |    |            |          |    |
|                |                                                    |                       | (11.23782)                  | (10,76221)               | (10.26312)             | (9.76555)                     |    |            |          |    |
|                |                                                    | 50                    | 8.19762                     | 8,17022                  | 8,14319                | 8.11654                       |    |            |          |    |
|                |                                                    |                       | (8.20638)                   | (8.14615)                | (8.07443)              | (7.99254)                     |    |            |          |    |
|                | (1.7)                                              | - A                   | 12 04638                    | 11 29642                 | 10 74760               | 10 22412                      |    |            |          |    |
|                | (1,2)                                              |                       | (12 28716)                  | (10 \$9474)              | (0.97441)              | (0.28527)                     |    |            |          |    |
|                |                                                    | 10                    | 12 46020                    | 12 96222                 | 12 36408               | 11.02620                      |    |            |          |    |
|                |                                                    | 10                    | (12 56426)                  | (12 22206)               | (11 28227)             | (10.42676)                    |    |            |          |    |
|                |                                                    | 20                    | 12 37615                    | 12 17310                 | 11 98442               | 11 80854                      |    |            |          |    |
|                |                                                    | 20                    | (12,41403)                  | (11 97924)               | (11 \$2604)            | (11 (80.49)                   |    |            |          |    |
|                |                                                    | 50                    | 11,40005                    | 11.47005                 | 11.45025               | 11.42004                      |    |            |          |    |
|                |                                                    | 50                    | (11.50035)                  | (11.45682)               | (11.40519)             | (11.34654)                    |    |            |          |    |
|                | (2.1)                                              | 4                     | 30.73004                    | 29,10653                 | 28.05967               | 27.32793                      |    |            |          |    |
|                |                                                    |                       | (34.63088)                  | (32,53590)               | (31,71714)             | (31,43851)                    |    |            |          |    |
|                |                                                    | 10                    | 39.32893                    | 36,58271                 | 34,54921               | 32,97619                      |    |            |          |    |
|                |                                                    |                       | (39.67459)                  | (34,31803)               | (30,72844)             | (28.27173)                    |    |            |          |    |
| ×              |                                                    | 20                    | 41,23324                    | 39,18662                 | 37.47011               | 36.00582                      |    |            |          |    |
| 14             |                                                    |                       | (41.30724)                  | (37,13336)               | (33.99432)             | (30.67520)                    |    |            |          |    |
|                |                                                    | 50                    | 32,68723                    | 32 22254                 | 31,77956               | 31.35668                      |    |            |          |    |
| 1. C           |                                                    | 24                    | (32.70070)                  | (31.69756)               | (30.59182)             | (29.43239)                    |    |            |          |    |
| ·              |                                                    |                       |                             | 20.22220                 | 20 10201               | 22.4/220                      |    |            |          | Ċ, |
|                | (2,2)                                              | 4                     | 30.85077                    | 29.43339                 | 28.19291               | 21.463.39                     |    |            |          |    |

We can see the lowest dimensionless frequencies have been listed in this table.

#### (Refer Slide Time: 01:34)

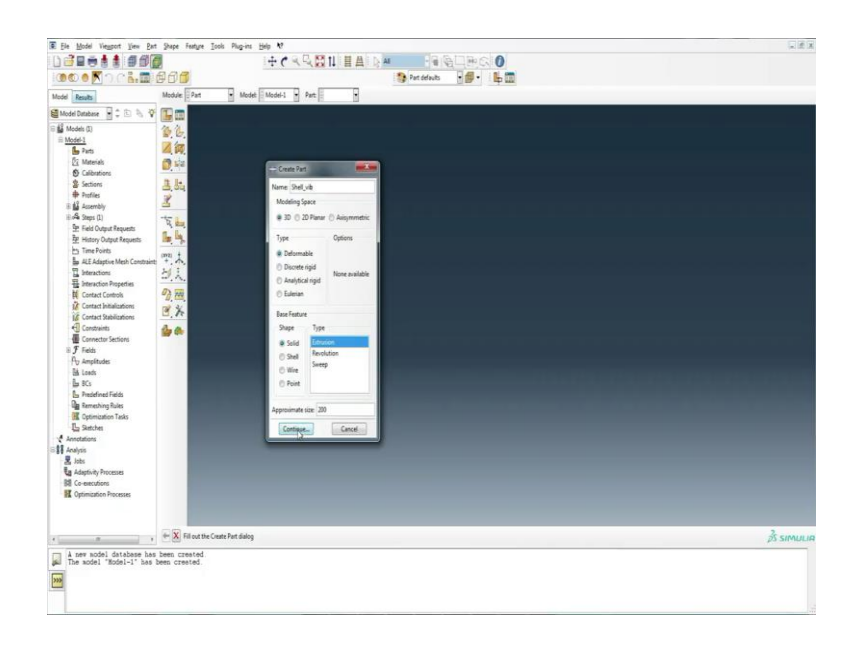

We model the shell, create a new model database and set the working directory. Create the new part which is named as shell vibration.

(Refer Slide Time: 01:55)

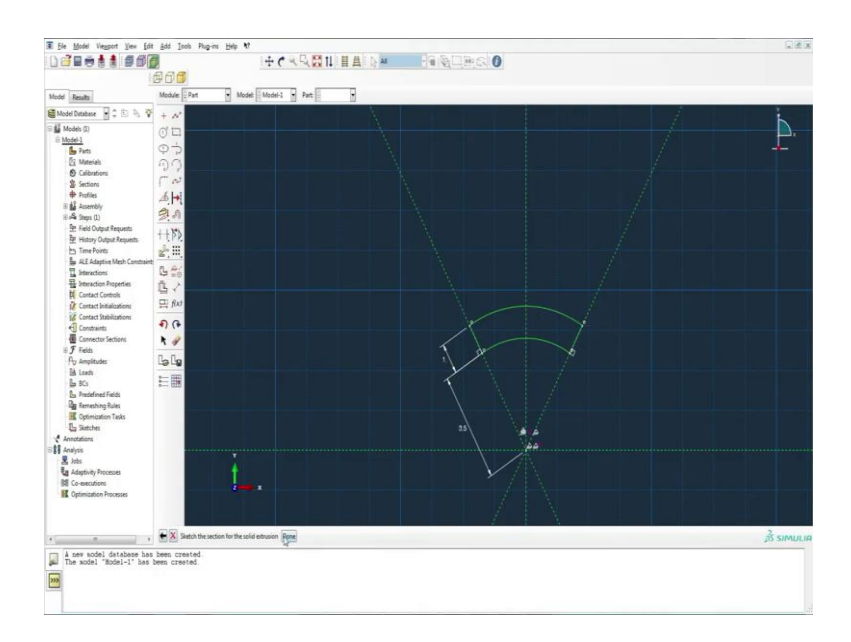

And these are the construction lines for initializing the model as the circumferential span  $\alpha = \frac{\pi}{3}$ . The construction lines are at an angle of  $\frac{\pi}{3}$  and an arc is created at a distance of 3.5 unit which is corresponds to the inner surface of the shell. And the thickness is taken as 1 unit. Close the sketch for extrusion and it is extruded as 5S units i.e., 20 units.

## (Refer Slide Time: 03:02)

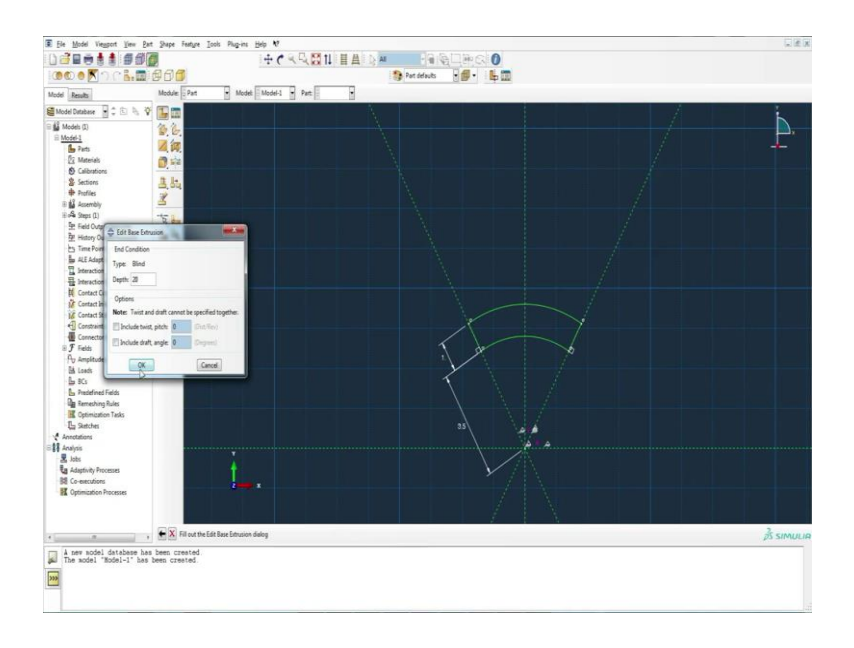

## (Refer Slide Time: 03:07)

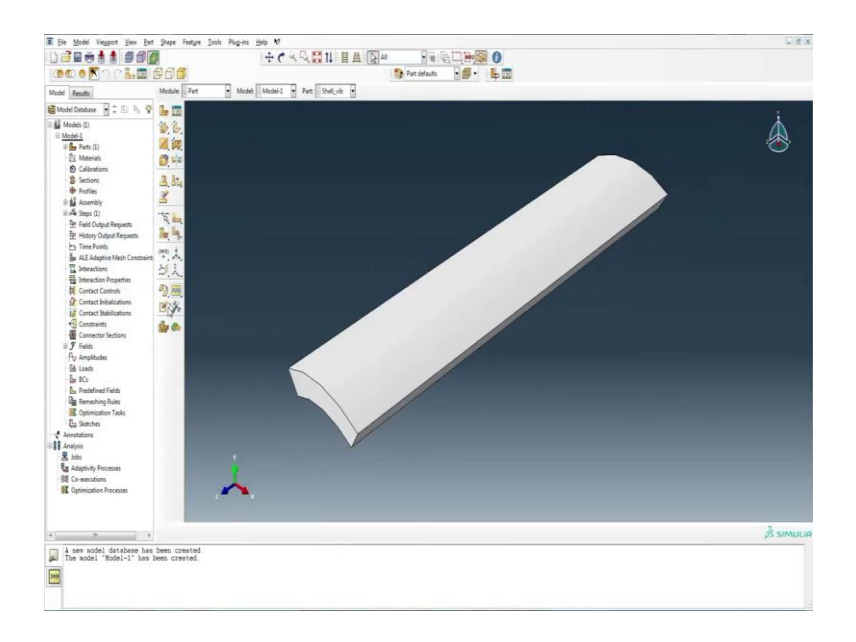

## (Refer Slide Time: 03:11)

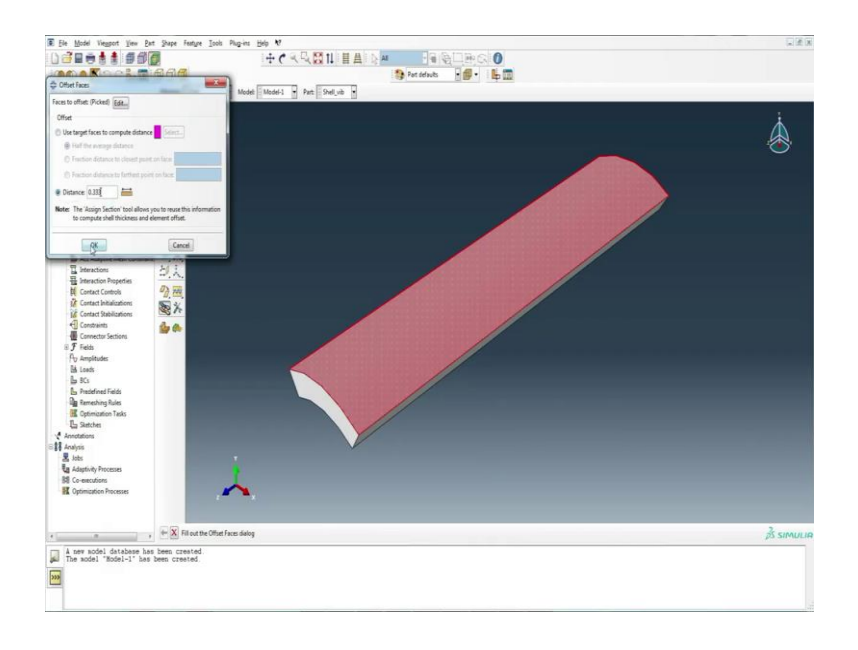

Then, the plies are created through an offset tool as previously explained.

(Refer Slide Time: 03:18)

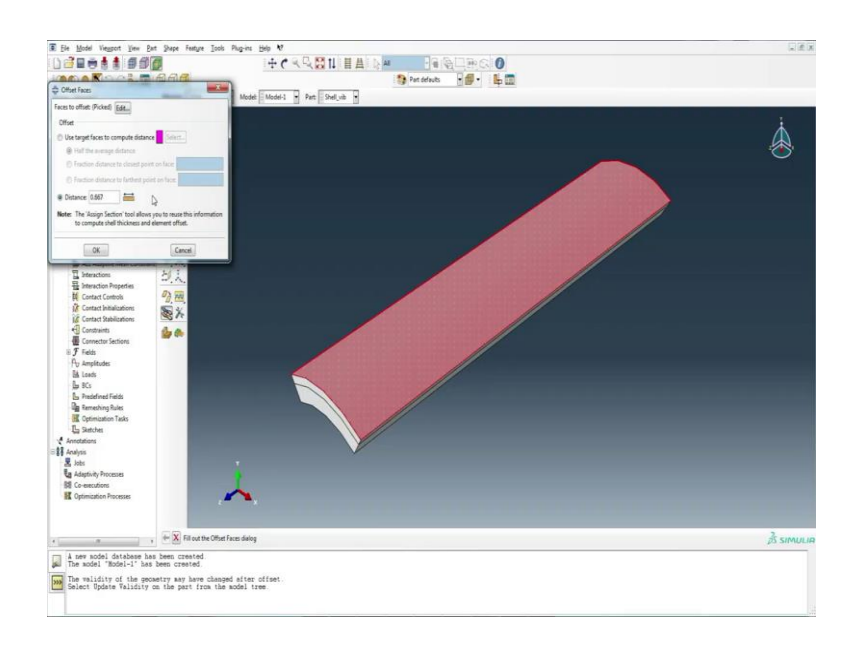

## (Refer Slide Time: 03:28)

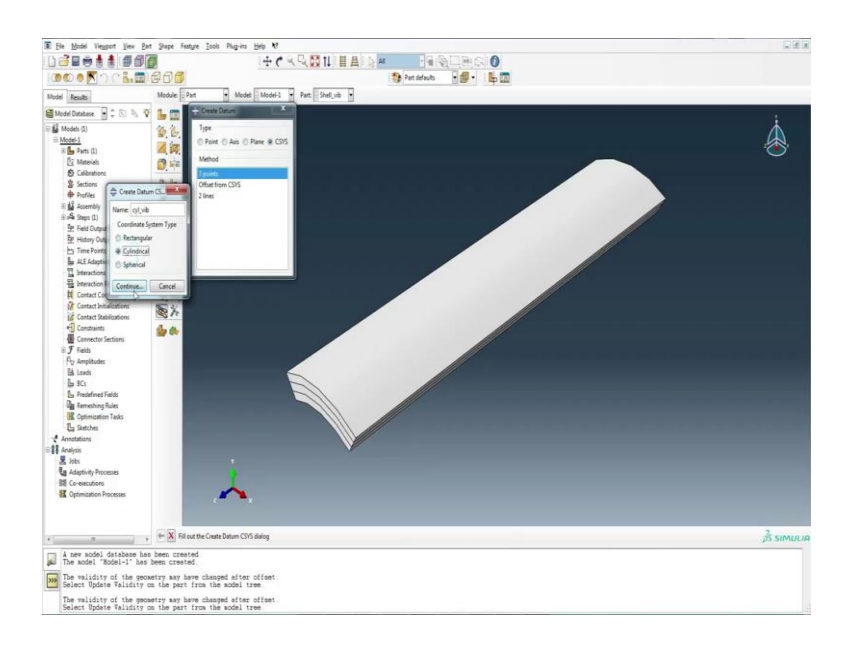

## (Refer Slide Time: 03:44)

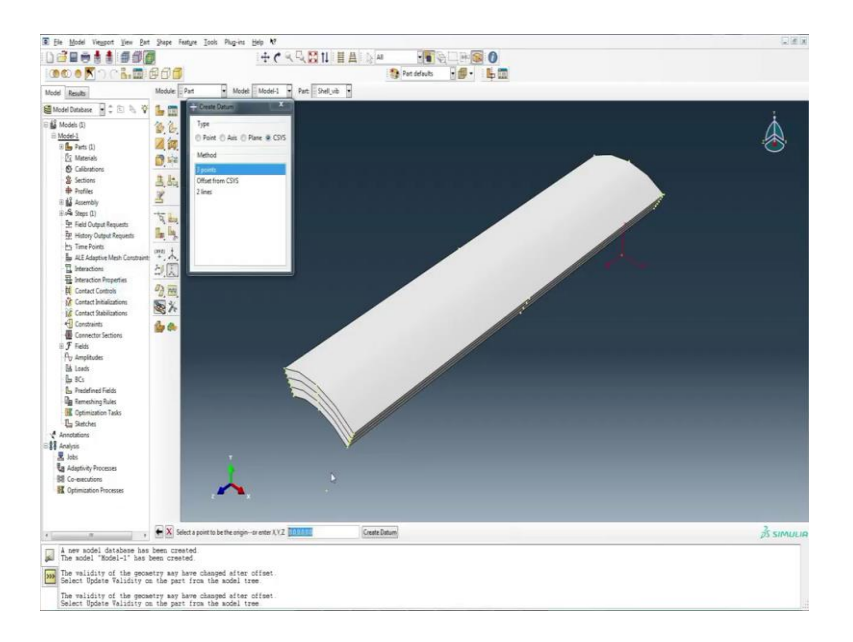

And a cylindrical coordinate system is also provided.

#### (Refer Slide Time: 04:02)

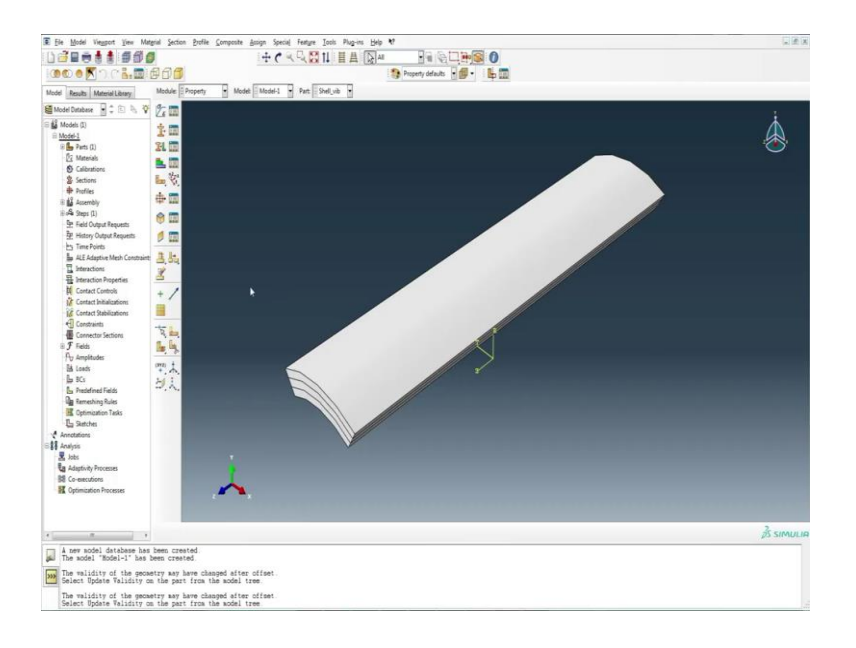

Then, in the property module the material properties are assigned to the plies.

(Refer Slide Time: 04:21)

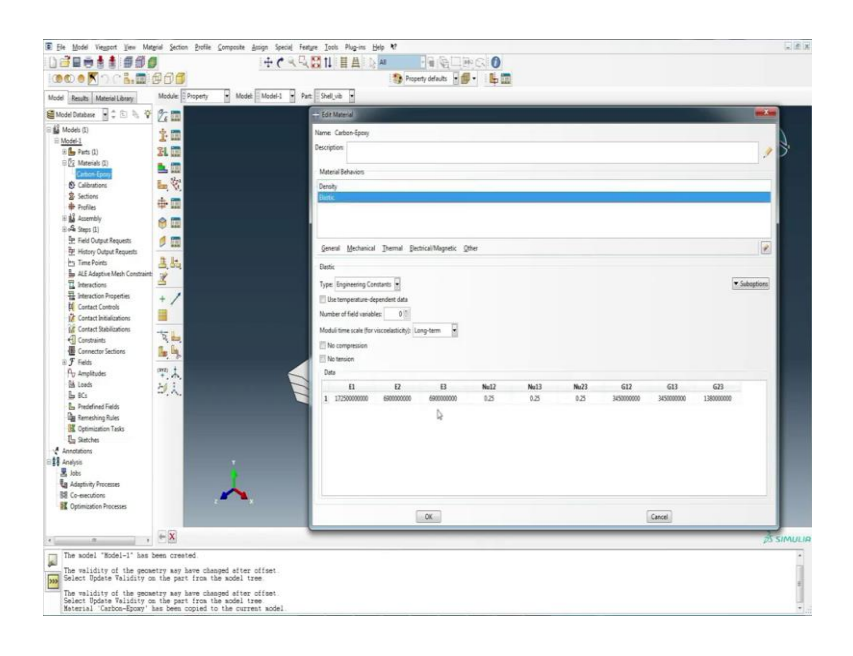

The material properties are those shown in the problem statement earlier.

## (Refer Slide Time: 04:30)

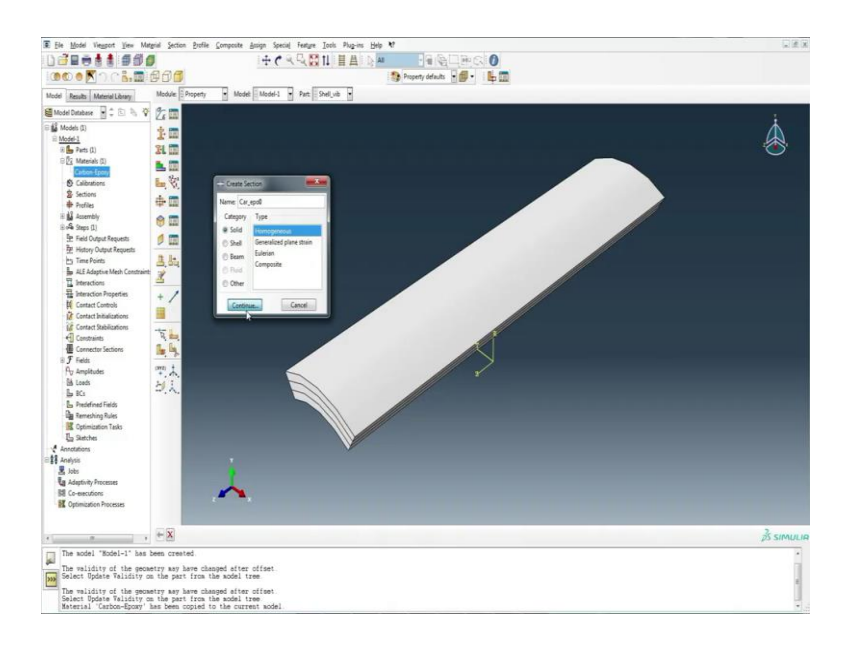

## (Refer Slide Time: 04:42)

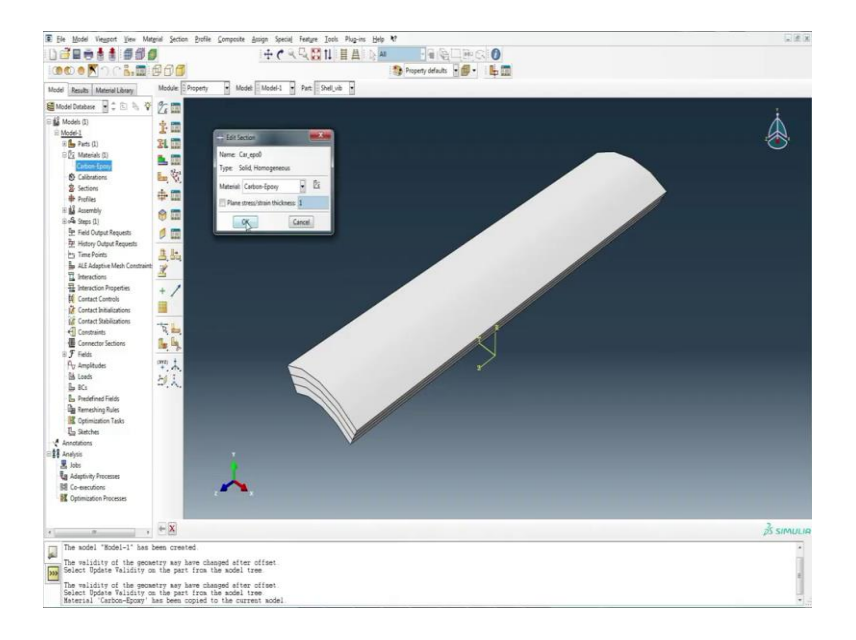

## (Refer Slide Time: 04:47)

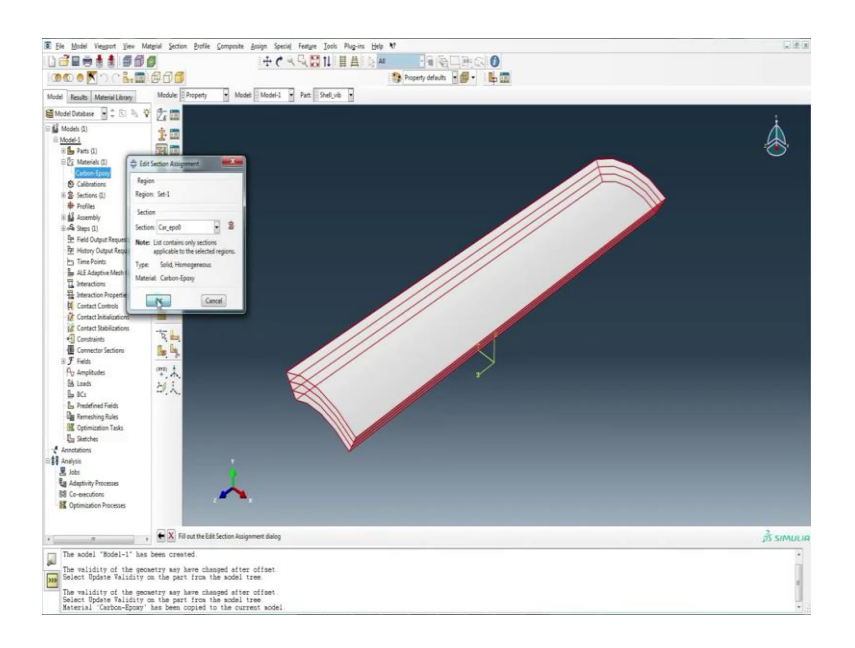

## (Refer Slide Time: 04:51)

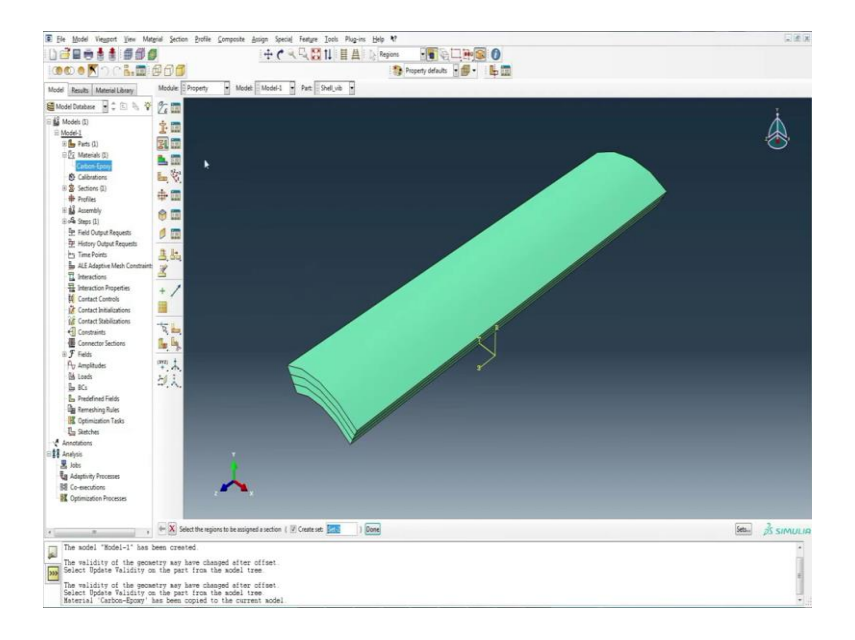

## (Refer Slide Time: 04:59)

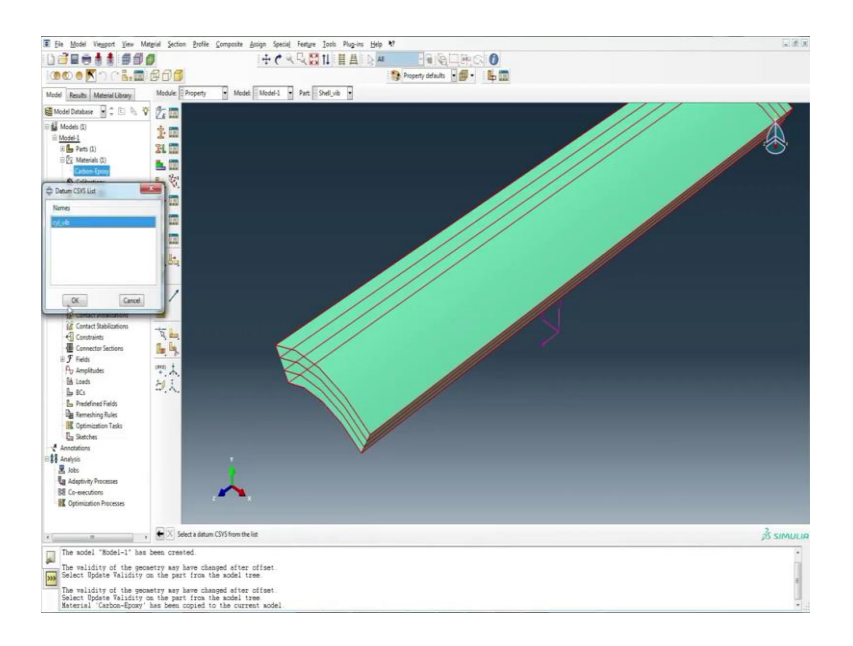

## (Refer Slide Time: 05:06)

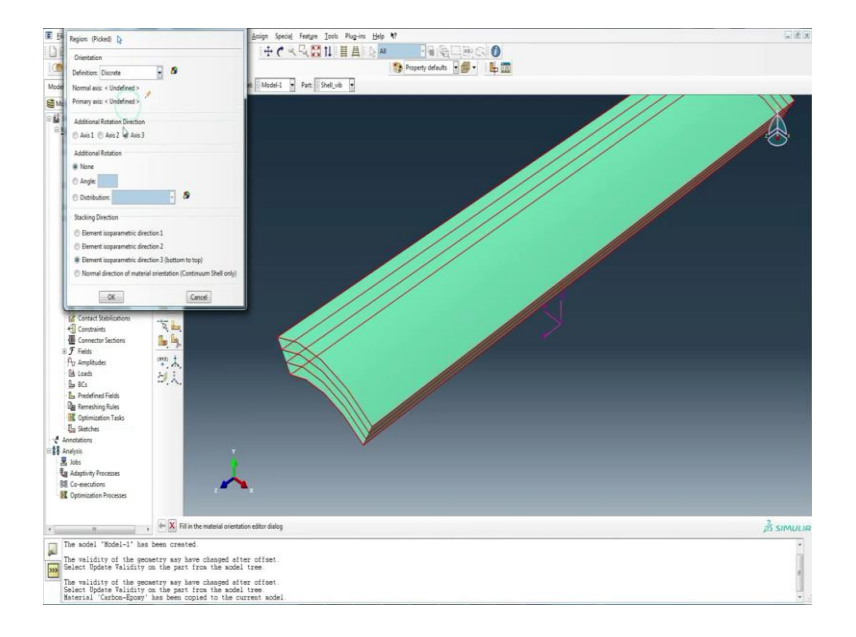

## (Refer Slide Time: 05:09)

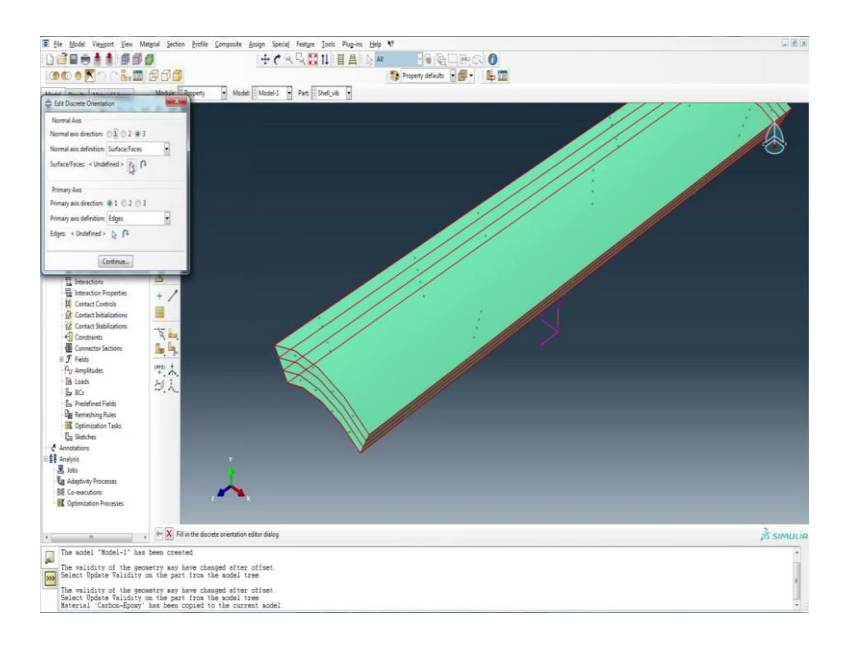

## (Refer Slide Time: 05:11)

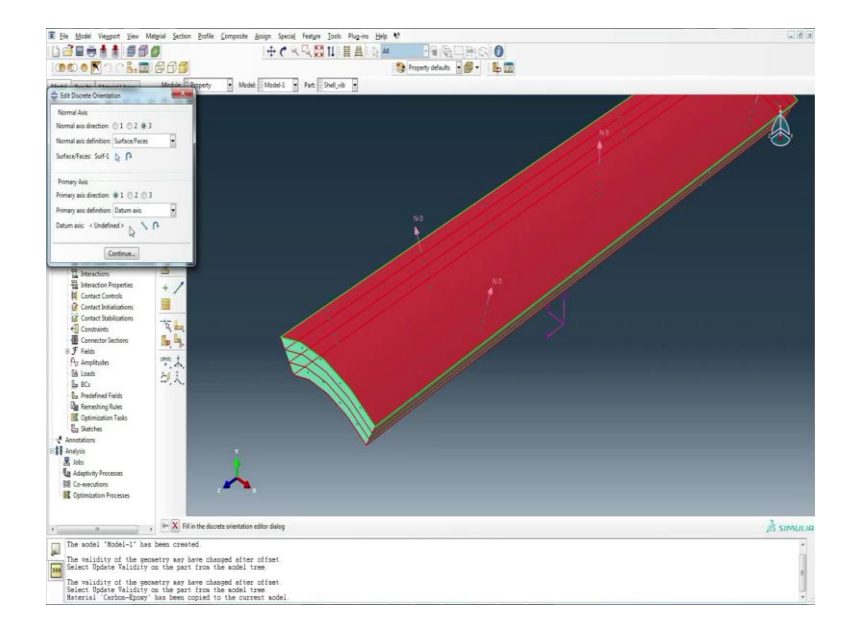

## (Refer Slide Time: 05:19)

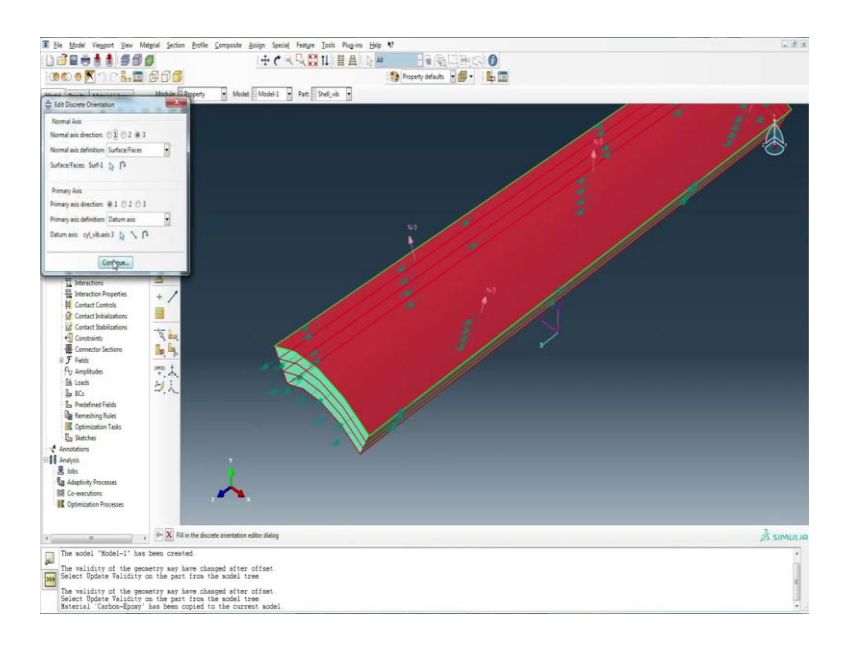

## (Refer Slide Time: 05:21)

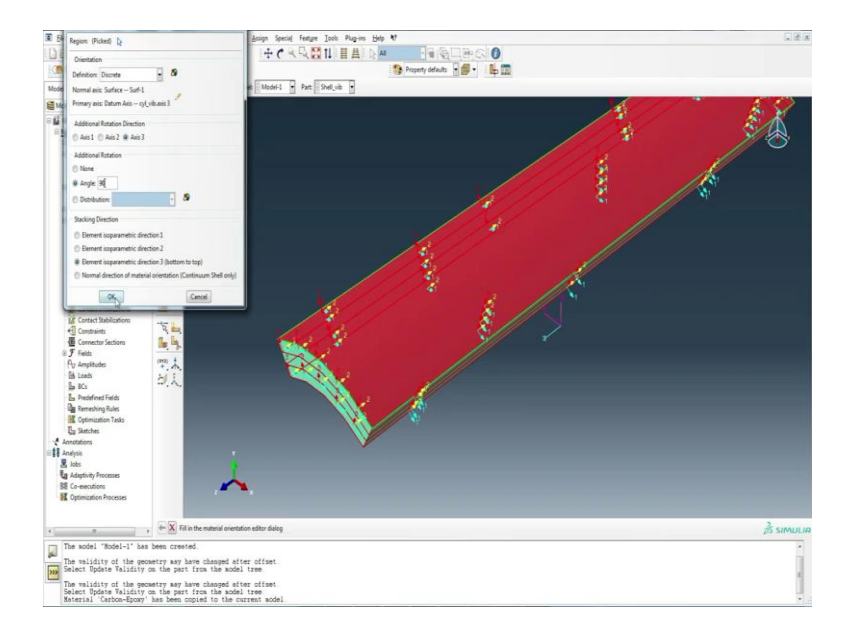

## (Refer Slide Time: 05:29)

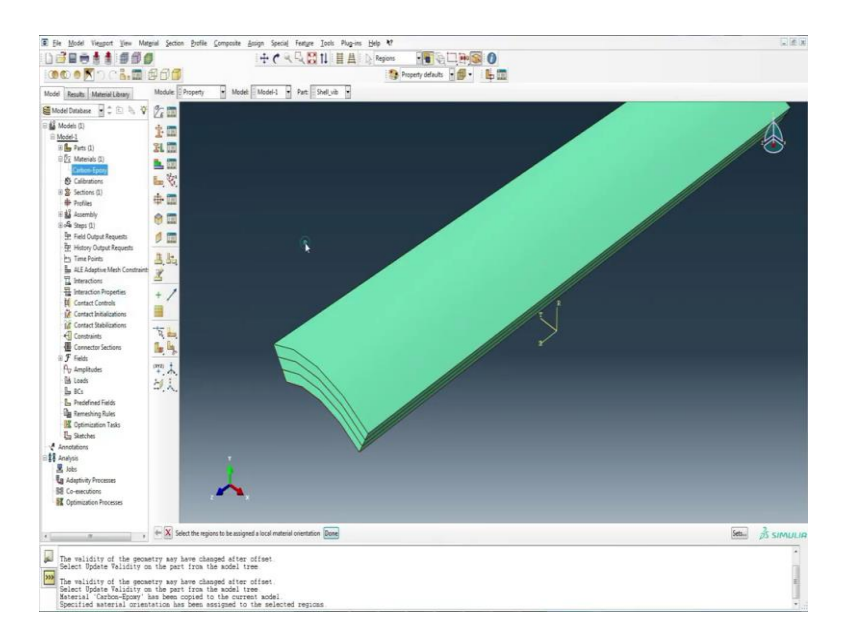

## (Refer Slide Time: 05:33)

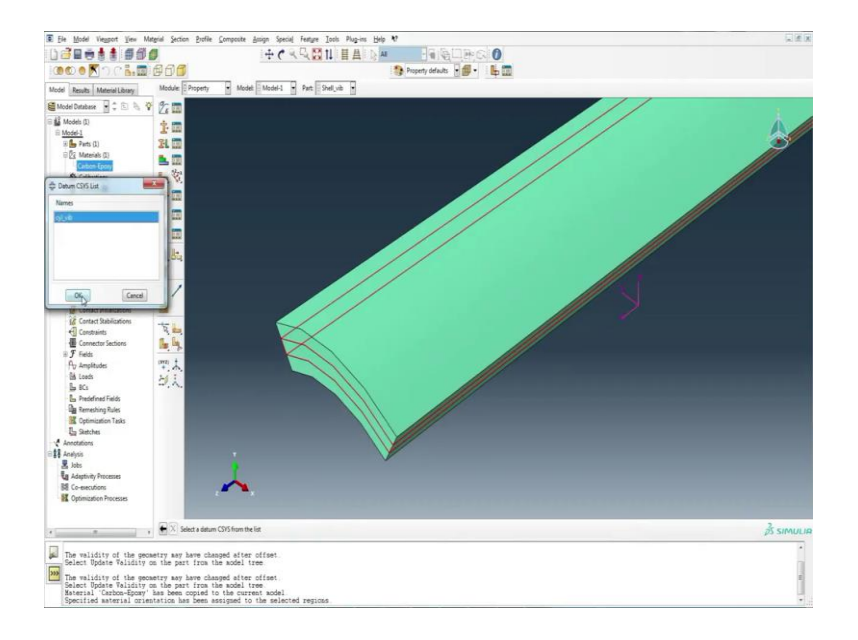

## (Refer Slide Time: 05:38)

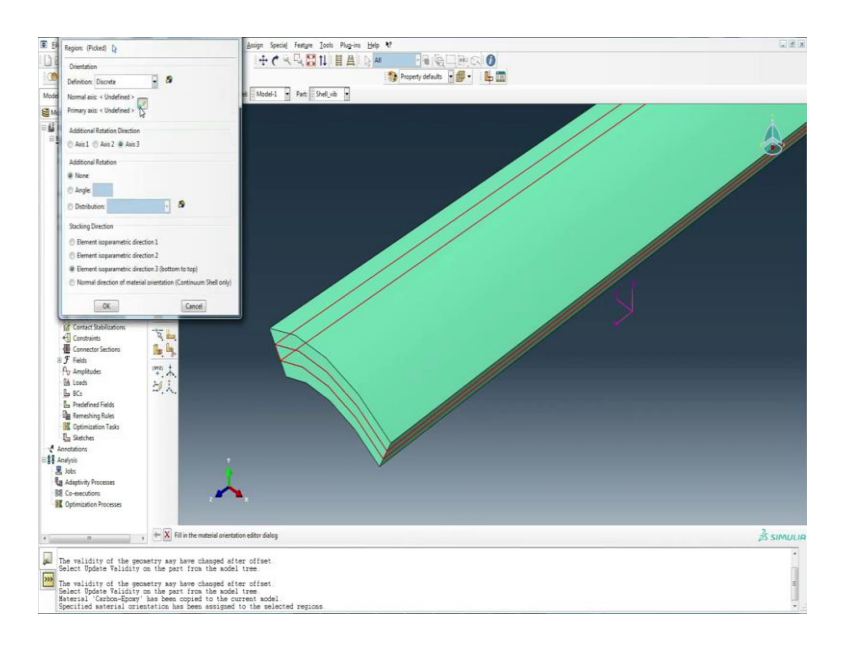

## (Refer Slide Time: 05:41)

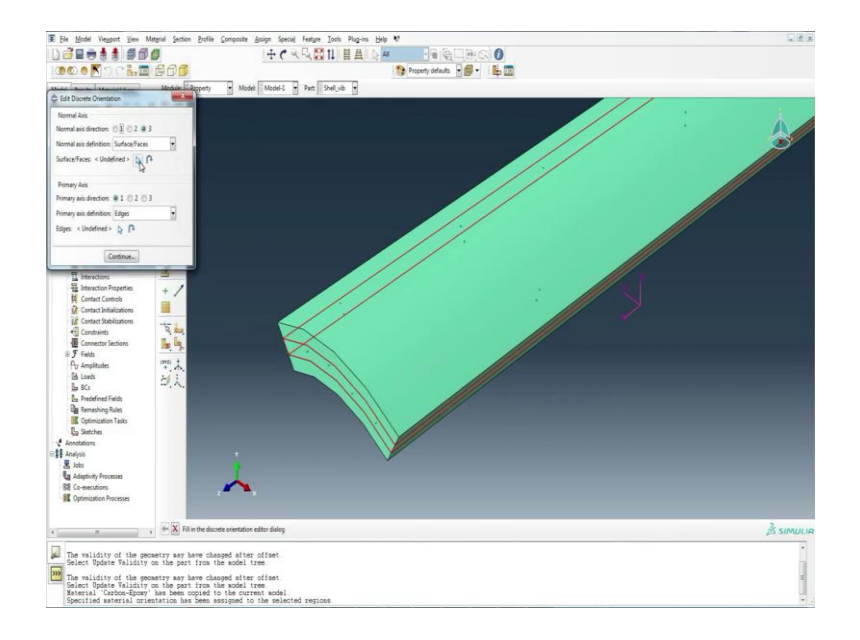

## (Refer Slide Time: 05:44)

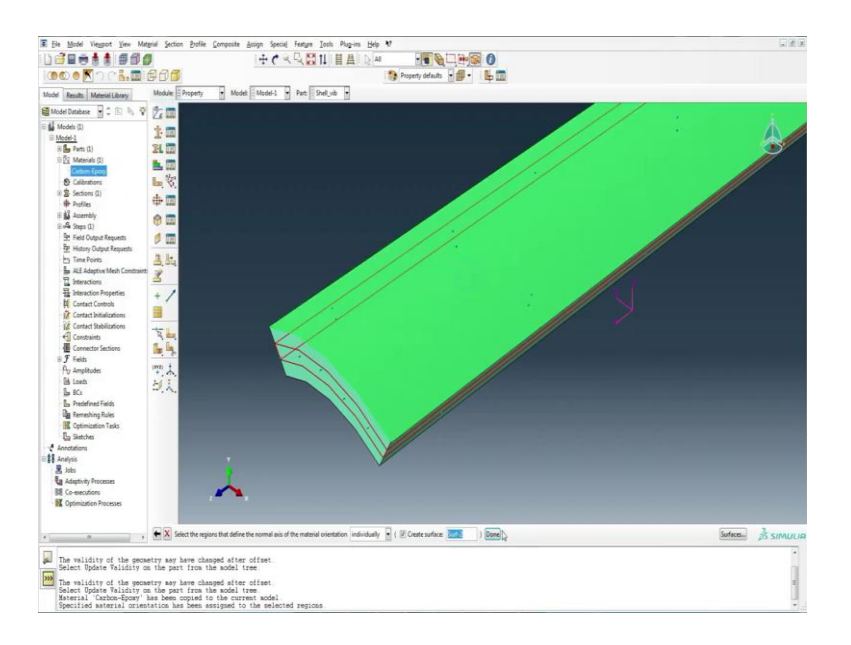

## (Refer Slide Time: 05:45)

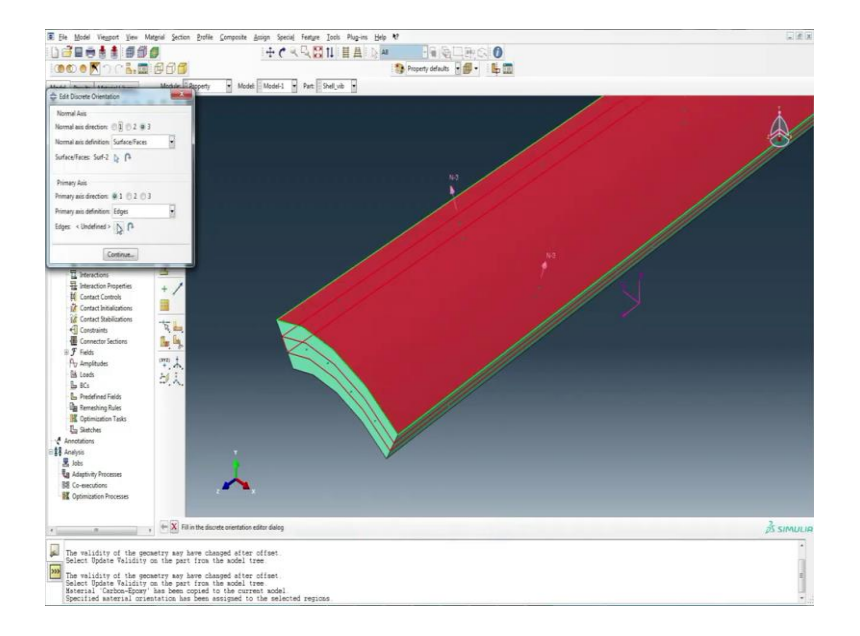

## (Refer Slide Time: 05:47)

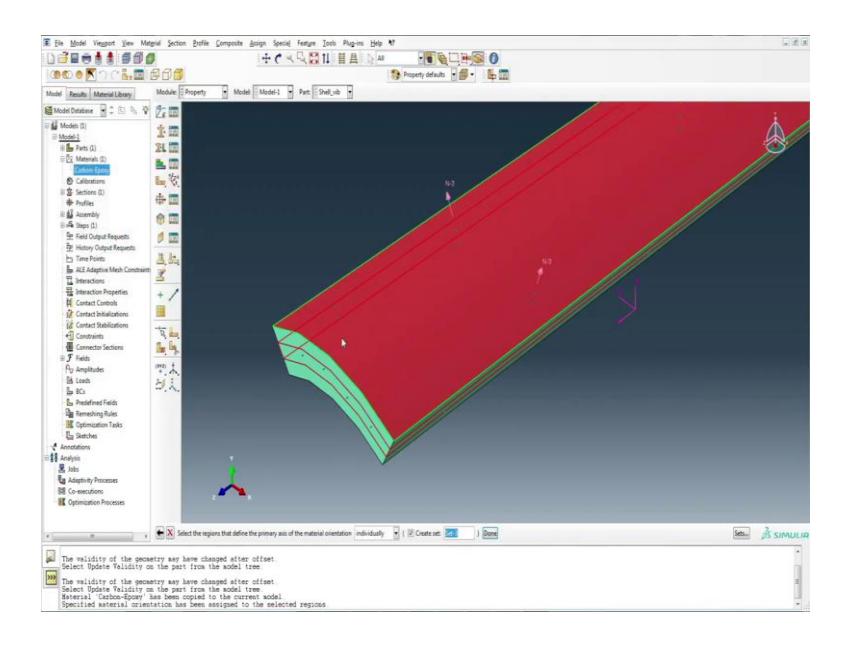

The laminate scheme is taken to be 0/90/0.

(Refer Slide Time: 05:53)

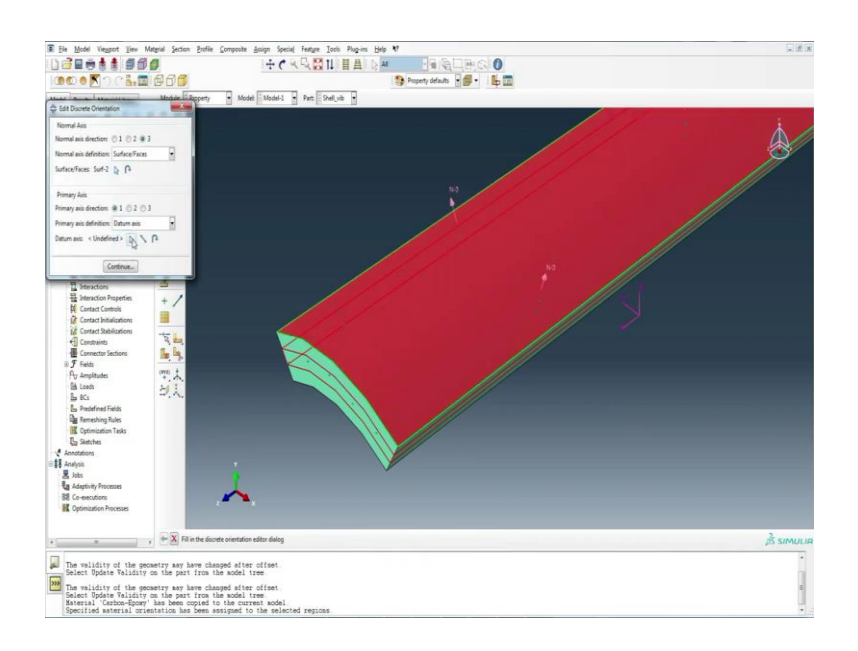

The outer two layers are at 0 degree.

## (Refer Slide Time: 06:01)

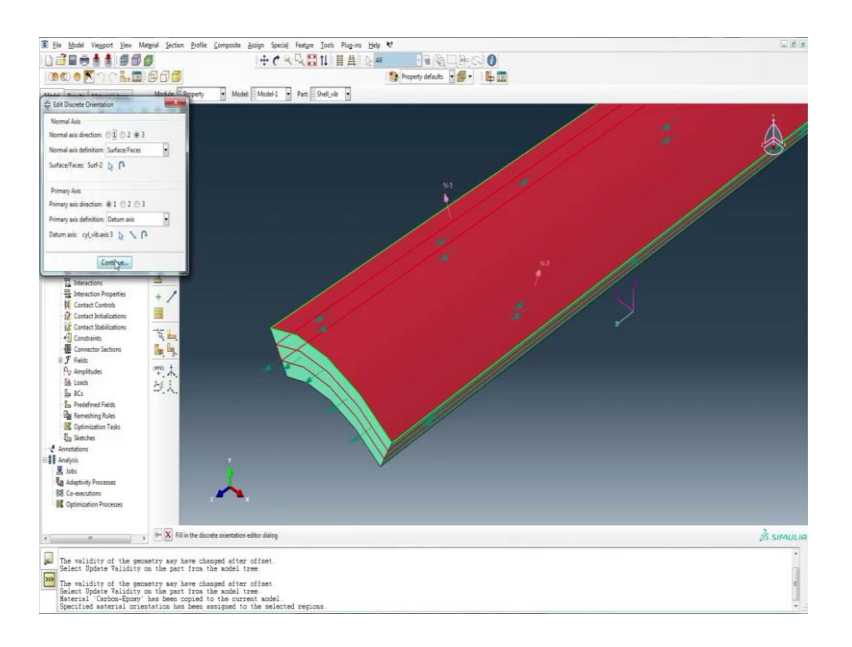

## (Refer Slide Time: 06:03)

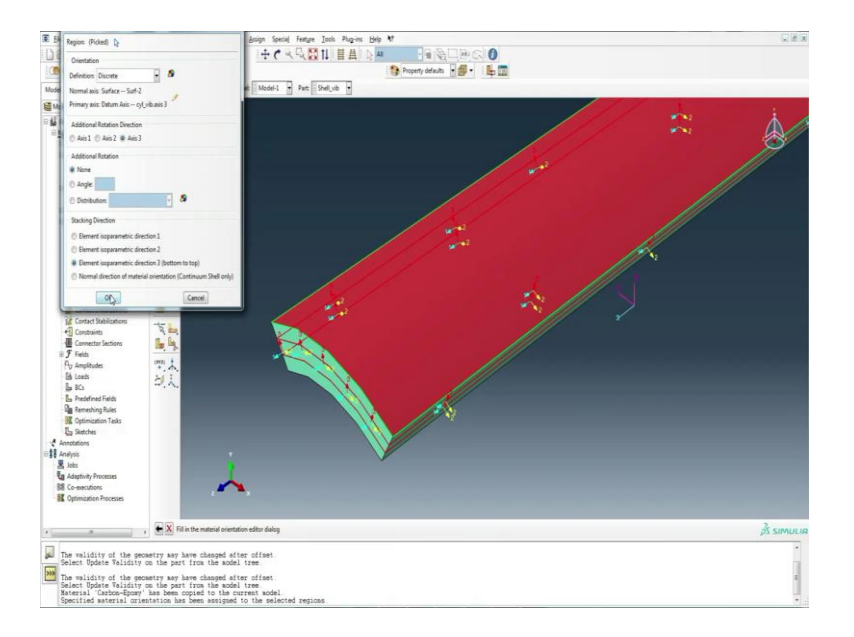

And the middle layer is at  $90^{\circ}$  orientation.

## (Refer Slide Time: 06:14)

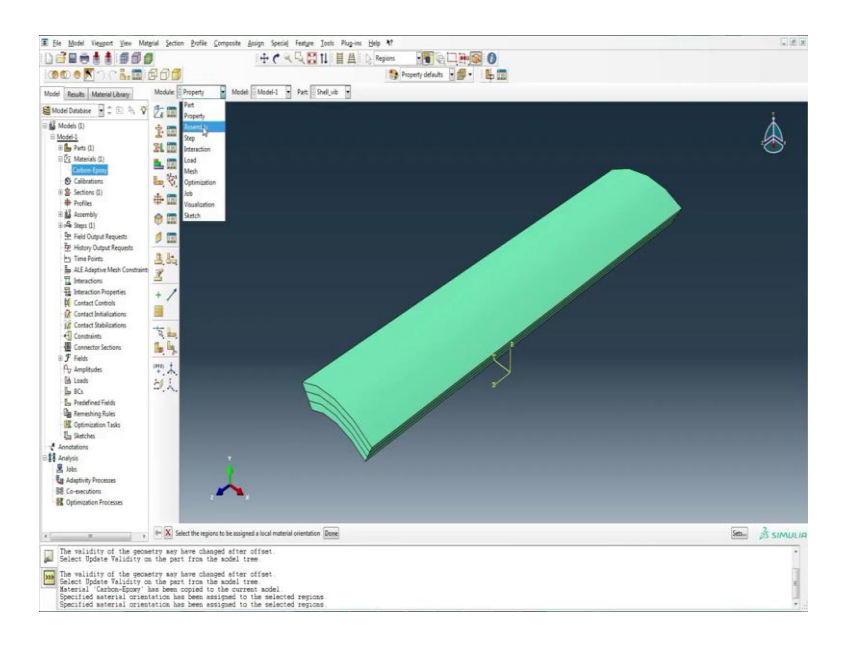

## (Refer Slide Time: 06:26)

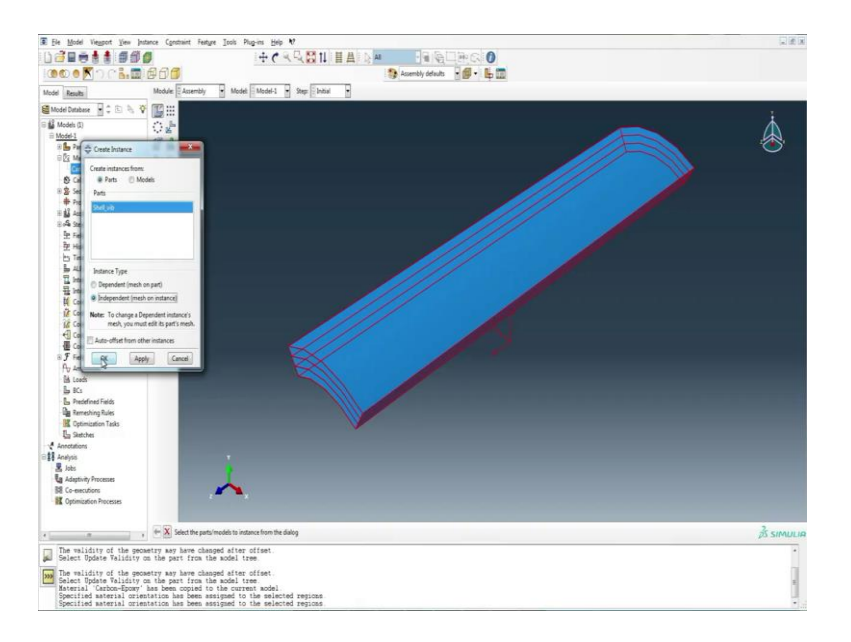

Thereafter, we go for the assembly of the shell.

(Refer Slide Time: 06:34)

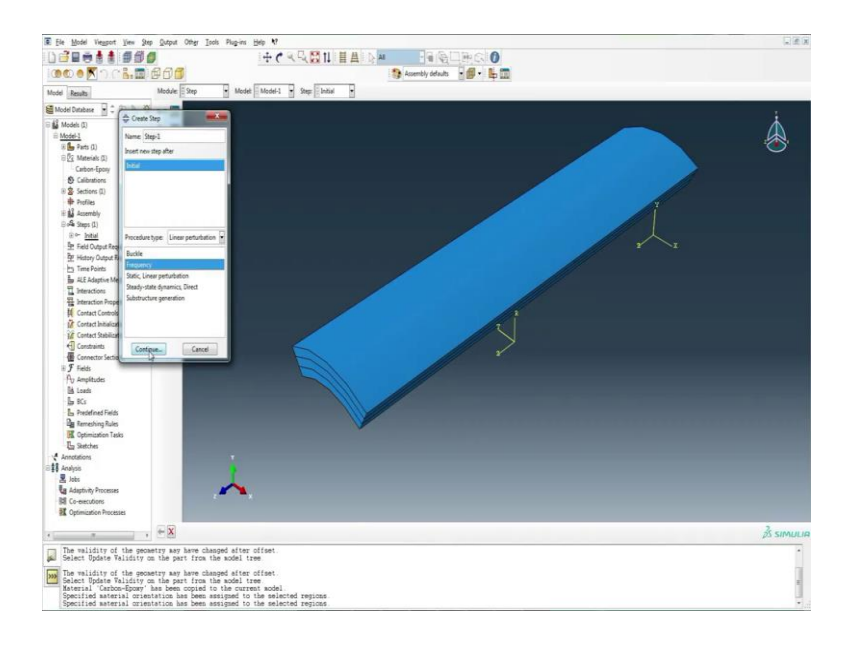

And in the step module, this time we need to do the free vibration problem. We go further linear perturbation type and go for frequency.

(Refer Slide Time: 06:45)

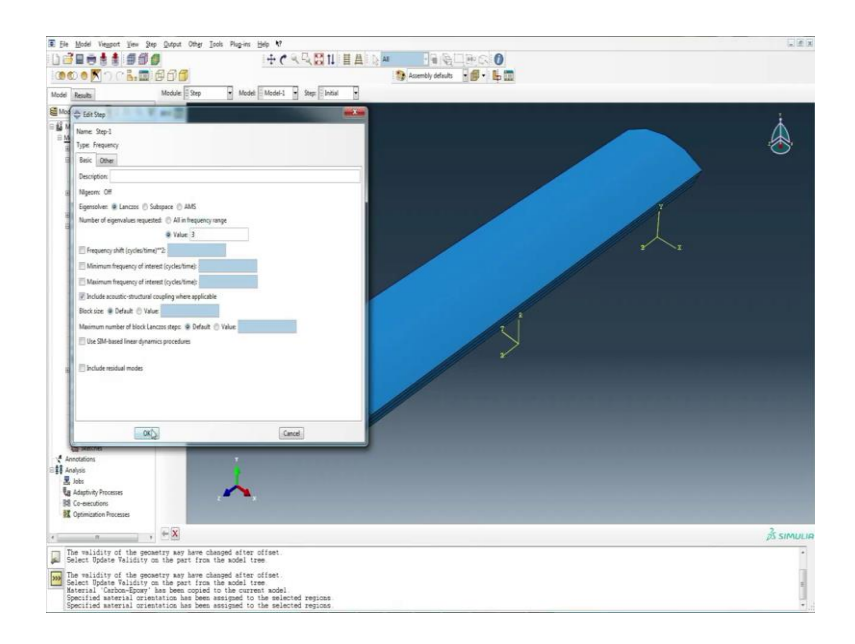

Using the solver of Lanczos the number of mode shapes that we want to calculate can be given in the values field.

## (Refer Slide Time: 06:56)

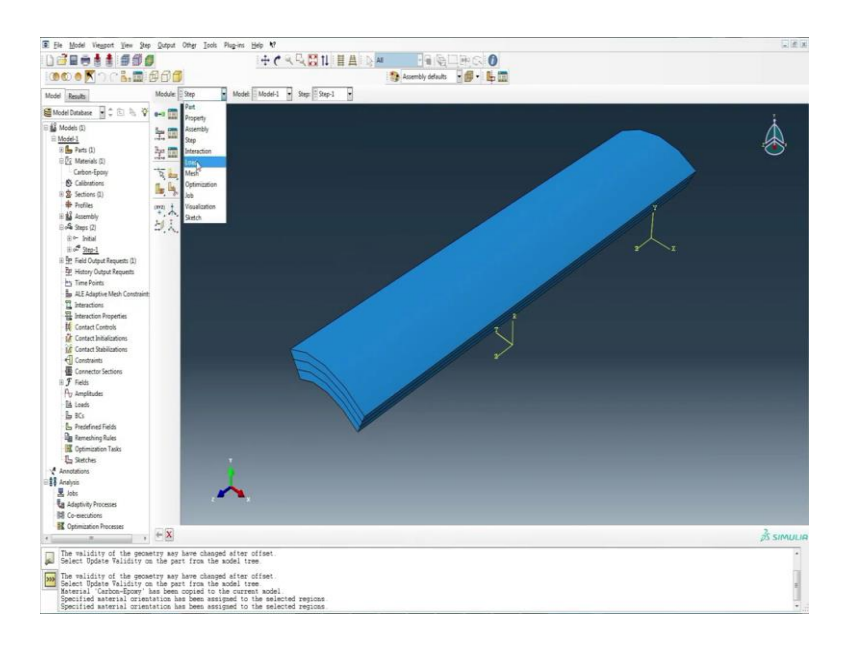

## (Refer Slide Time: 07:08)

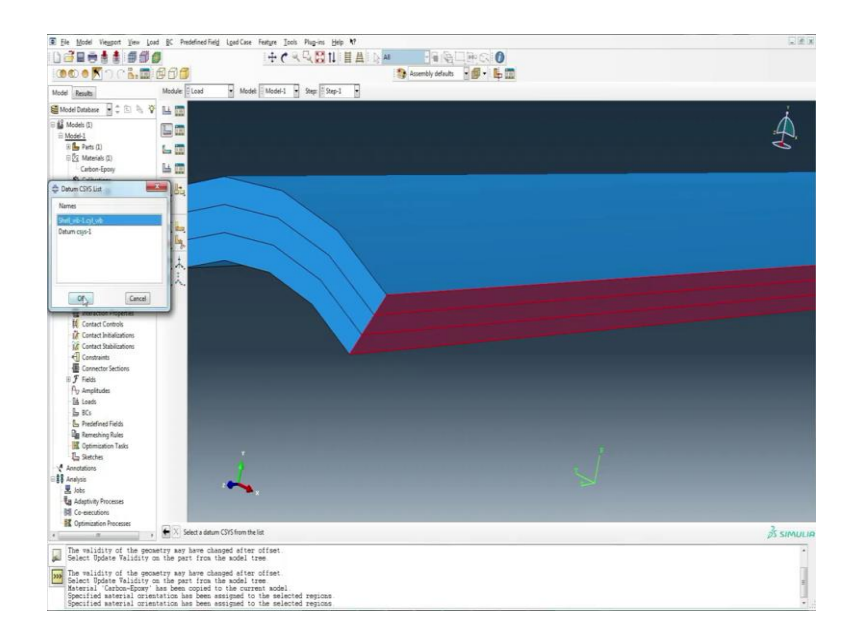

## (Refer Slide Time: 07:16)

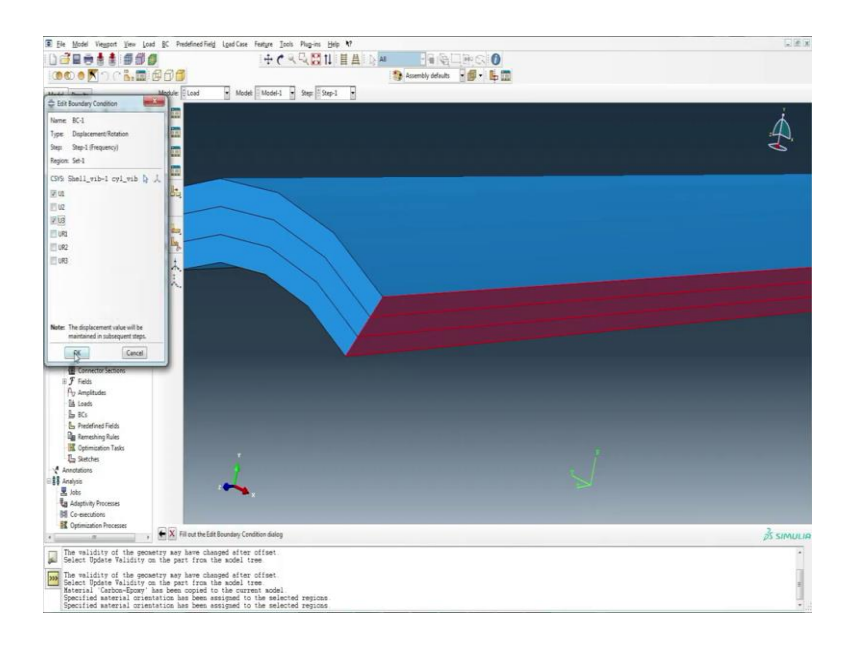

Then, we set the boundary conditions which is simply supported.

(Refer Slide Time: 07:18)

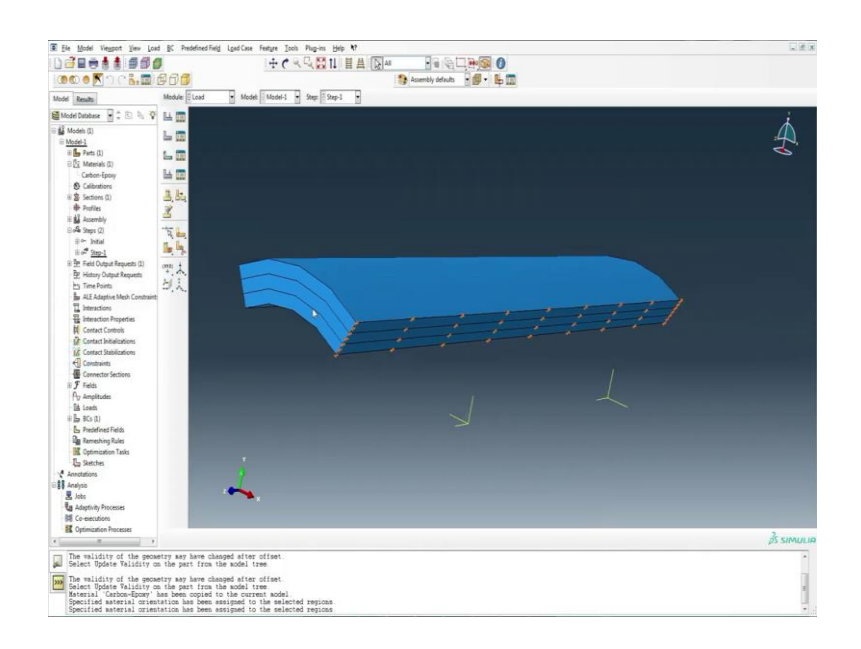

## (Refer Slide Time: 08:01)

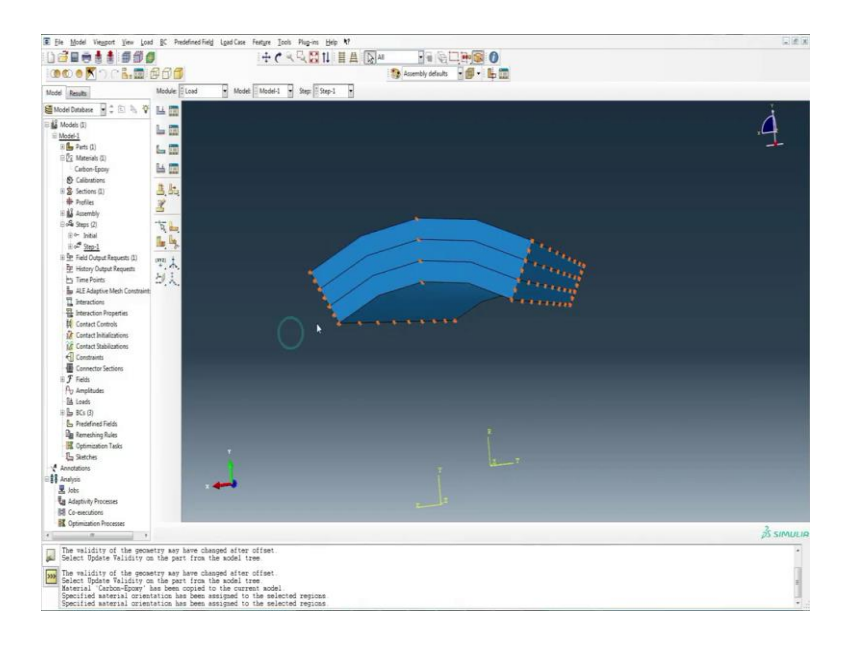

There is no load as it is a free vibration analysis.

(Refer Slide Time: 08:09)

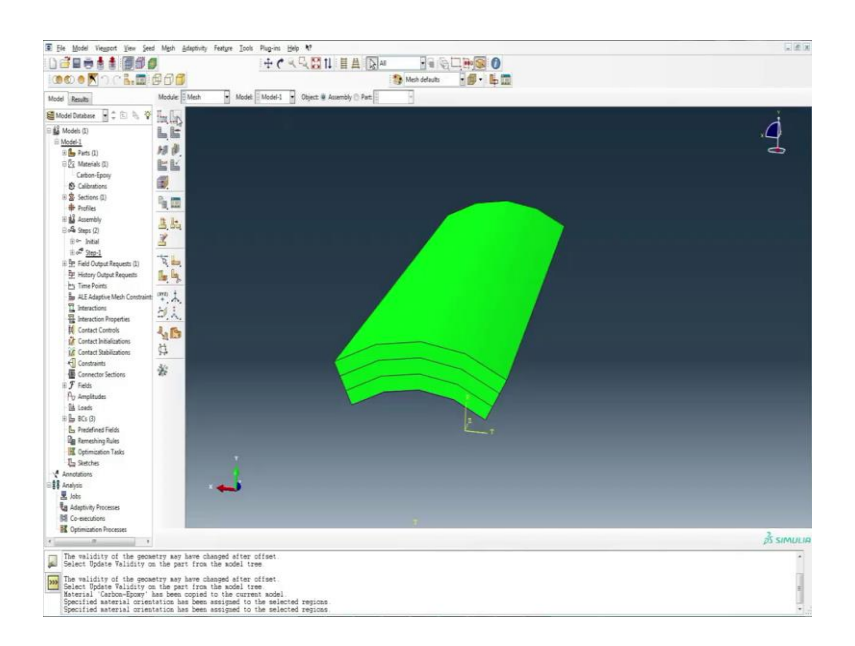

Then the meshing is done after a convergence study.

## (Refer Slide Time: 08:14)

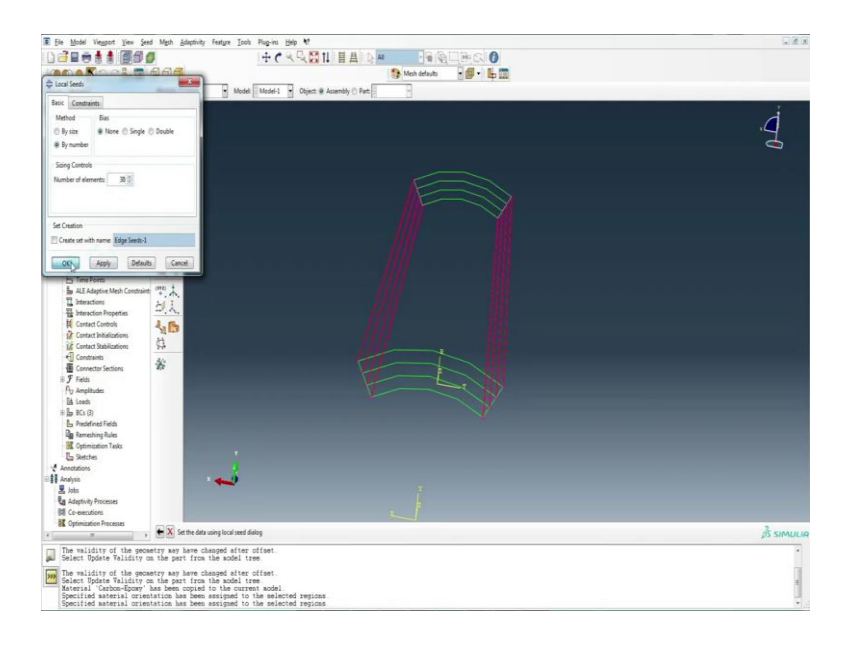

## (Refer Slide Time: 08:25)

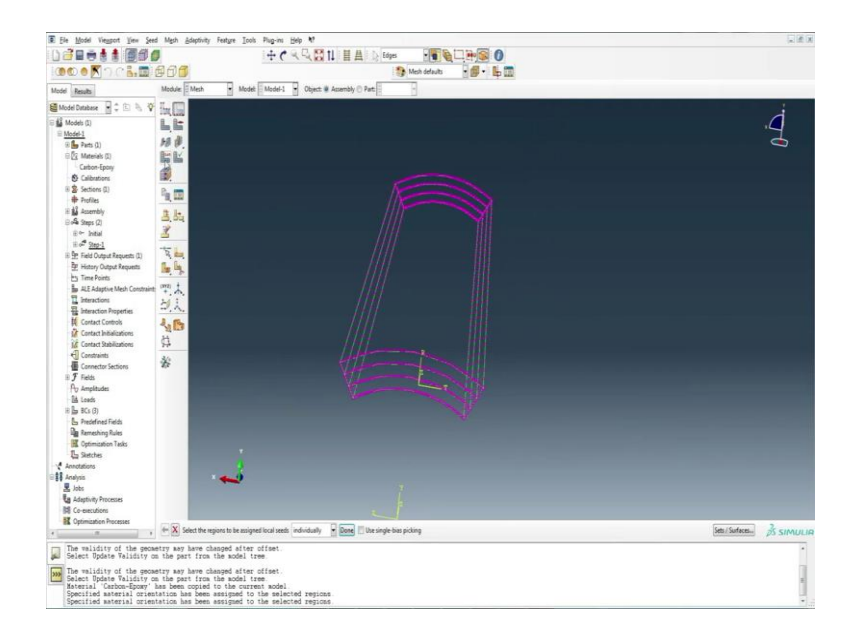

## (Refer Slide Time: 08:58)

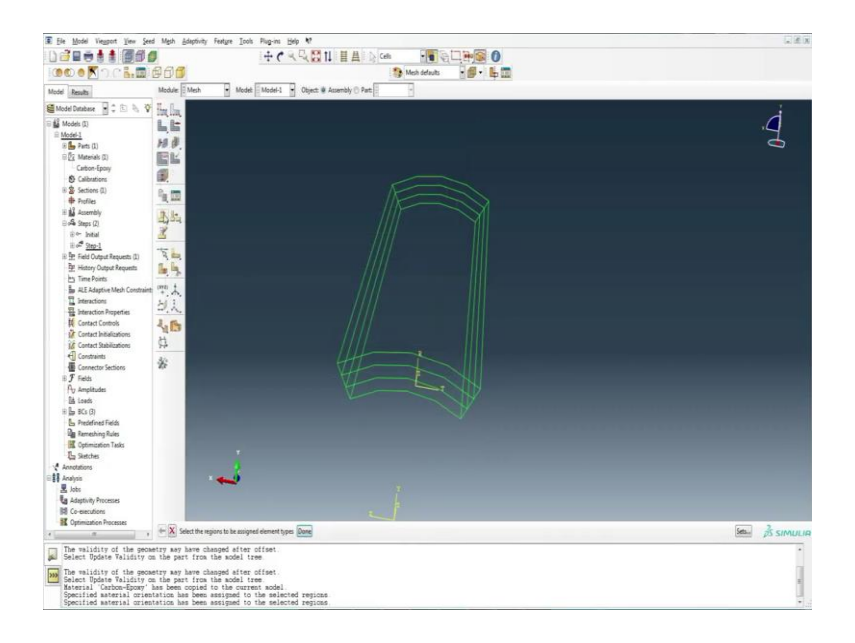

(Refer Slide Time: 09:01)

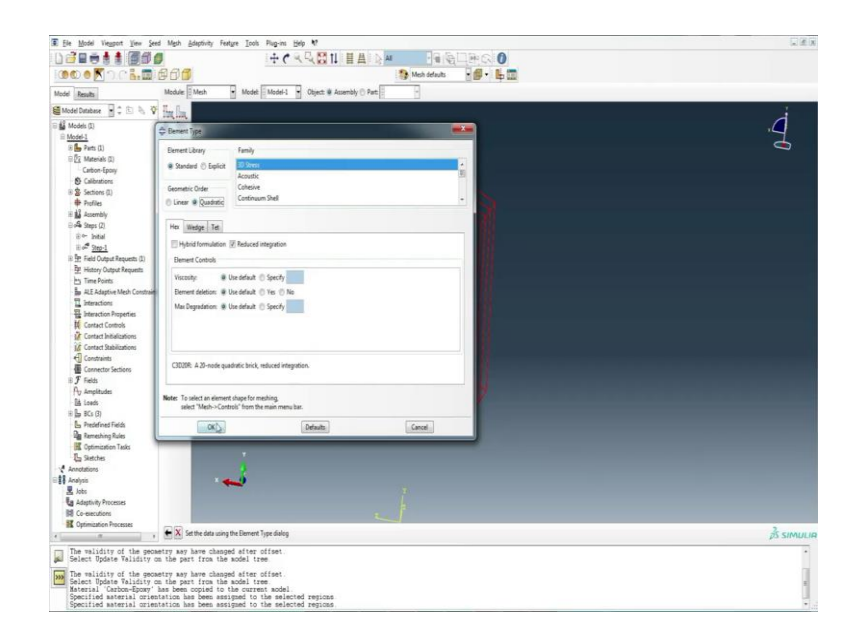

We take the 3D type element.

## (Refer Slide Time: 09:06)

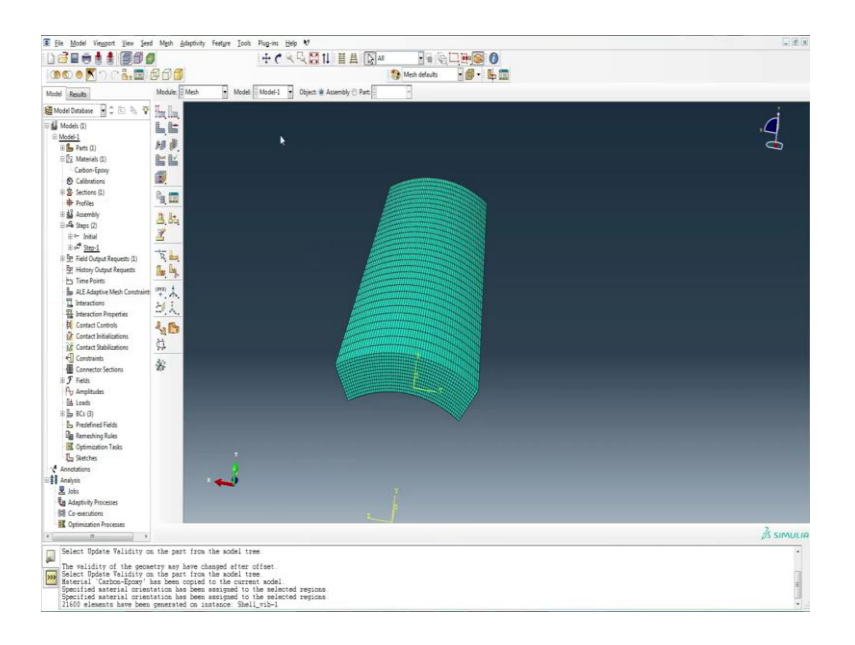

Finally, the job is submitted for analysis.

(Refer Slide Time: 09:12)

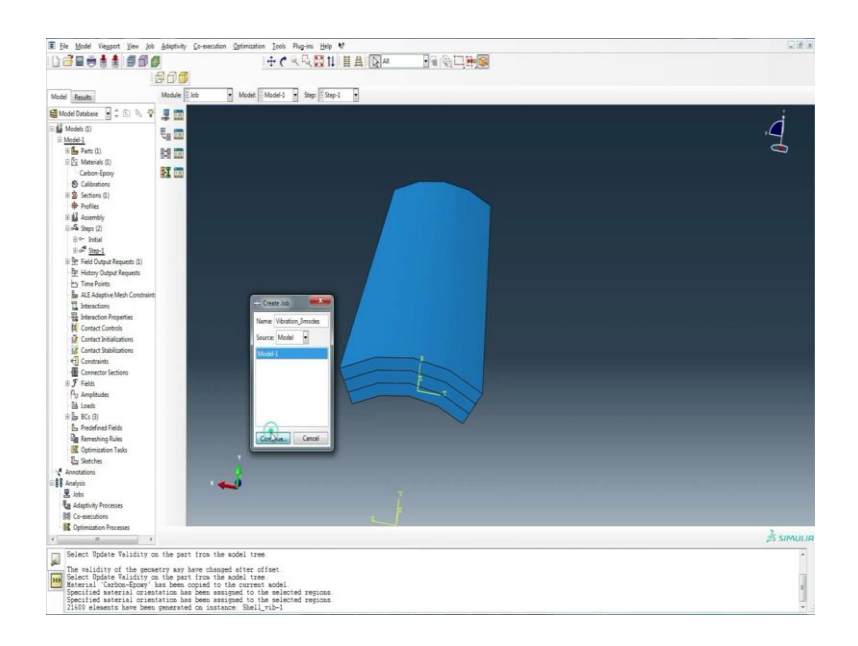

#### (Refer Slide Time: 09:31)

| 120-11:04                      |                                                     |          |
|--------------------------------|-----------------------------------------------------|----------|
|                                |                                                     |          |
|                                |                                                     |          |
| Aodel Results                  | ⊊ Editike                                           |          |
| Model Dutabase 🛛 🗘 🗈 🔩 🤻       | Vinne Vibrition 3modes                              | j.       |
| Models (I)                     | Model Model-1                                       |          |
| B Model-1                      | Analysis product. Alterna Standard                  | 1        |
| 🛞 🌆 Parts (1)                  | Party -                                             |          |
| Cathon Ennor                   |                                                     |          |
| S Calibrations                 | Submission General Memory Paralleforation Precision |          |
| (8 2 Sections (1)              | 🕑 Use multiple processors 6 🗄                       |          |
| + Profiles                     | The GOOL evaluation 1                               |          |
| II Assembly                    |                                                     |          |
| ⊖ 🖧 Steps (2)                  | Abspatiplet                                         |          |
| ii ← Initial                   | Nomber of durning 1                                 |          |
| ill of Step-1                  |                                                     |          |
| 8 Pr Field Output Requests (1) | Passedovrmenod Doman •                              |          |
| P History Output Requests      | Multi-months mode Default -                         |          |
| Time Ponts                     | and the last last last last last last last last     |          |
| B ALE Adaptive Meth Contral    |                                                     |          |
| The Interaction Decention      |                                                     |          |
| If Contact Controls            |                                                     |          |
| The Contact Initializations    |                                                     |          |
| LE Contact Stabilizations      |                                                     |          |
| Constraints                    | Text Text                                           |          |
| Connector Sections             |                                                     |          |
| ∃ Fields                       |                                                     |          |
| Py Amplitudes                  |                                                     |          |
| - Ed Londs                     |                                                     |          |
| IB 🔓 BCs (3)                   |                                                     |          |
| - Predefined Fields            |                                                     |          |
| La Remeshing Rules             |                                                     |          |
| E Optimication Tasks           |                                                     |          |
| La Sietches                    |                                                     |          |
| Annotations                    |                                                     |          |
| Anayso .                       |                                                     |          |
| En Adapticito Decement         |                                                     |          |
| M Co-exercities                |                                                     |          |
| K Optimization Processes       |                                                     |          |
|                                |                                                     | 25 SIMUL |
| - Galact Hodata Validity       | on the next from the model tree                     |          |
| Source opdate fatigity         | on the perturbed the model the                      |          |
| The validity of the get        | metry may have changed after offset.                |          |
| Material 'Carbon-Epoxy         | has been copied to the current model                |          |
| Specified material original    | ntation has been assigned to the selected regions.  |          |
| openances mouth and bear       |                                                     |          |

## (Refer Slide Time: 10:15)

|                          | and the second second se |                  |                   | _           | and the second second se |  |
|--------------------------|----------------------------------------------------------------------------------------------------|------------------|-------------------|-------------|----------------------------------------------------------------------------------------------------|--|
| e Edit View Tools Help   |                                                                                                    |                  |                   |             |                                                                                                    |  |
| Diganice * 🛛 Open 🔹      | Burn New folder                                                                                                    |                  |                   |             |                                                                                                    |  |
| 🖈 Favorites              | Name                                                                                                    | Date modified    | Туре              | Sae         |                                                                                                    |  |
| E Desktop                | Vibration 3modes                                                                                                    | 18-02-2021 10:50 | DAT File          | 14 KB       |                                                                                                    |  |
| Downloads                | Vibration S5spar60 204049                                                                                                    | 18-02-2020 06:36 | DAT File          | 17.68       |                                                                                                    |  |
| E Recent Places          | Vibration_SSspan60_30x60x12                                                                                                    | 18-42-2021 07-20 | DAT File          | 17 KB       |                                                                                                    |  |
|                          | I Vibration_3modes                                                                                                    | 18-02-2021 10:44 | INP File          | 10,957 KB   |                                                                                                    |  |
| Libraries                | Vibration_S5span60_20x40x8                                                                                                    | 18-02-2022-06-35 | INP File          | 3,729 KB    |                                                                                                    |  |
| Documents                | Vibration_SSspan60_30x60x12                                                                                                    | 18-02-2021 07:12 | 307 File          | 10,957 KB   |                                                                                                    |  |
| Music                    | Vibration, 3modes.ipm                                                                                                    | 18-02-2021 10:50 | IPM File          | 418         |                                                                                                    |  |
| Fictures                 | Vibration_S5span60_20x40x8.ipm                                                                                                    | 18-02-2020 06-36 | IPM File          | 7.83        |                                                                                                    |  |
| Videos                   | Vibration_S5span60_30x60x12.ipm                                                                                                    | 18-42-2021 07-20 | IFM File          | 748         |                                                                                                    |  |
|                          | Wibration 3modes                                                                                                    | 18-02-2021 10:50 | Log File          | 148         |                                                                                                    |  |
| Computer                 | Vibration_S5span60_20x40x9                                                                                                    | 18-42-2020 06:36 | Log File          | 143         |                                                                                                    |  |
| Local Disk (C:)          | Vibration_S5span60_30x60x42                                                                                                    | 18-02-2021 07-20 | Log File          | 148         |                                                                                                    |  |
| Local Disk (Dr.)         | Vibration Jmodes                                                                                                    | 15-02-2021 33-44 | MS-DOS-Applicati  | 3.88        |                                                                                                    |  |
| New Volume (F)           | Vibration_SSspan60_20x40x8                                                                                                    | 18-62-2021 06-35 | MS-DOS Applicati  | 3 8 8       |                                                                                                    |  |
| BD-ROM Drive (H) X26-767 | Vibration_S3span60_30x60x12                                                                                                    | 18-02-2021 07:12 | MS-DOS Applicati- | 3.88        |                                                                                                    |  |
| 🔮 dr poonam              | Vibration, 3modes                                                                                                    | 18-42-2021 19:50 | OD8 File          | 9,803 KB    |                                                                                                    |  |
|                          | Vibration_SSspan60_20x40x8                                                                                                    | 18-02-2021 06-36 | ODB File          | 38,474 KB   |                                                                                                    |  |
| Network                  | Vibration_Stepan60_30x60x12                                                                                                    | 18-02-2021 07:20 | ODB File          | 1,14,172.48 |                                                                                                    |  |
|                          | Vibration, 3modes                                                                                                    | 18-62-3921 19:50 | Outlook Item      | 8.83        |                                                                                                    |  |
|                          | Vibration_S5span60_20x40x9                                                                                                    | 18-02-2021 06-36 | Outlook Item      | 3.43        |                                                                                                    |  |
|                          | Vibration_SSspan60_30x60x12                                                                                                    | 18-42-2021 07-20 | Outlook Item      | 8.83        |                                                                                                    |  |
|                          | Vibration, 3modes.prt                                                                                                    | 18-42-2021 10:50 | PRT File          | 4,281 KH    |                                                                                                    |  |
|                          | Vibration_S5span60_20x40x9.prt                                                                                                    | 18-02-2021 06:36 | PRT File          | 1,415 KB    |                                                                                                    |  |
|                          | Vibration_S5span60_30x60x12.prt                                                                                                    | 18-42-2021 07-20 | PRT File          | 4,290 KB    |                                                                                                    |  |
|                          | Vibration, 3model.sim                                                                                                    | 18-42-2021 10:50 | SIM File          | 2,960 KB    |                                                                                                    |  |
|                          | Vibration_Stepan60_20x40x8.sim                                                                                                    | 18-02-2021 06:36 | SIM File          | 2,021 KB    |                                                                                                    |  |
|                          | Vibration_S5span60_30x60x12.sim                                                                                                    | 18-42-2021 07:30 | SIM File          | 2,981 KB    |                                                                                                    |  |
|                          | Vibration 3modes.sta                                                                                                    | 18-02-2021 10:50 | STA File          | 118         |                                                                                                    |  |
|                          | Vibration_SSspan60_20+40-8-sta                                                                                                    | 18-42-2021 06-36 | STA File          | 148         |                                                                                                    |  |
|                          | Vibration_S5span60_30x60x12.sta                                                                                                    | 18-02-3021 07-20 | STA File          | 149         |                                                                                                    |  |

Once the analysis has been done, the data file for the analysis can be seen in the working directory as a DAT file.

## (Refer Slide Time: 10:26)

| 2 Varies Jones In<br>Te da for former live<br>1<br>2 partial<br>2 partial                                        | pai<br>shp<br>rr license from Dassenil<br>The Abaque Softw<br>Dassalt System<br>Set Vall<br>Forvidence, 22<br>The Abaque Software is<br>from Dassell Systems<br>med or suppostered<br>and of word license.                                                                                                    | Dece 10-fmc-022 Tame 10-01:00<br>5 Systemes of its makendary.<br>Nave is a product of 1<br>me Mills<br>em Mills<br>Withere<br>2005-0100, Tak<br>weaklake and pages lineaus<br>or its makedary and may be<br>y is accordance with the terms                                                                                                    |                                                                                                    | p • 0                                         |
|----------------------------------------------------------------------------------------------------|----------------------------------------------------------------------------------------------------|----------------------------------------------------------------------------------------------------|----------------------------------------------------------------------------------------------------|-----------------------------------------------|
| The fair feweral fees<br>2 Responded to the feweral fees<br>2 Responded to the feweral fees<br>2 Responded to the feese fees<br>2 Responded to the feese fees<br>2 Responded to the fees<br>2 Responded to the feese fees<br>2 Responded to the feese feese fees<br>2 Responded to the feese fees<br>2 Re                                                                                                    | The Abaque Software in<br>The Abaque Software in<br>Description of the<br>Description of the<br>D                                                                                                    | Bete (2-Per-2021 Time 20:45:00<br>2 Systems of 1:3 Habidiary.<br>ext 3: a product of a<br>me Samin Cop.<br>10 Siles<br>2020-01495, Sil.<br>The Same<br>2020-01495, Sil.                                                                                                    | 3                                                                                                    | 8.0                                           |
| 2<br>Abagus 6.13-1<br>for use by und<br>pandal<br>pandal<br>pandal<br>pandal<br>pandal<br>pandal<br>pandal<br>pandal<br>pandal<br>pandal<br>pandal<br>pandal<br>pandal                                                                                                    | r license from Dasseul<br>The Maque Softe<br>Bassail Syste<br>String 5<br>164 Vall<br>Forvidence, 82<br>The Abague Software is<br>from Dassail Systems<br>of a reproduction<br>of such license.                                                                                                    | Date 18-76-7021 Time 10-95100<br>2 primeme of 15m Administry.<br>mare is a ground off<br>m Mills<br>Million Copy-<br>no Mills<br>Willion Copy-<br>tion Million Copy-<br>copy Times<br>Willion Copy-<br>tion Million Million Copy<br>I is accordance with the terms                                                                                                    | ġ                                                                                                    |                                               |
| Abagus 6.13-1<br>for use by und<br>pandat<br>pandat<br>pandat<br>pandat<br>pandat<br>pandat<br>pandat<br>pandat                                                                                                    | tt license from Bassaul<br>The Abaque Sofre<br>Bassault Synte<br>Barning B<br>160 Vall<br>Frovidence, RI<br>The Abaque Software is<br>from Bassault Syntemes<br>used or septichmen<br>of such license.                                                                                                    | See 10-00-021 Tam 10-05:00<br>1 Systems of its shability.<br>we is a product of<br>me Samita Corp.<br>me Sime<br>SIDS-1000, Tab.<br>Without<br>Tab. Tab.<br>Tab. Sec.<br>Tab. Sec.<br>Tab                                                                                                    | 3                                                                                                    |                                               |
| Anger 6.1-1<br>Anger 6.1-1<br>Ter see by ind<br>annot be<br>annot be<br>anno | r license from Dassaul<br>The Abaque Softw<br>Dassault System<br>Biring S<br>166 Vall<br>Frovidence, Al<br>The Abaque Software 14<br>from Dassault Systemas<br>used or reproduced onl<br>of such license.                                                                                                    | See i-F-G-UII Time Howing<br>Sprease of int sabulary.<br>are is a product di<br>me Hindle Grap-<br>to Mills<br>Table-Table Time<br>Table-Table Time<br>State-Table Time<br>Table-Table Time<br>State-Table Time<br>Time Time<br>Time<br>Time Time<br>Time<br>Time Time<br>Time<br>Time<br>Time<br>Time<br>Time<br>Time<br>Time                                                                                                    |                                                                                                    |                                               |
| 0,04642                                                                                                    | The Abaque Softw<br>Descault Syste<br>Rizing B<br>166 Vall<br>Frovidence, RI<br>The Abaque Software is<br>from Dassault Systemes<br>used or reproduced onl<br>of such license.                                                                                                    | were is a product of (<br>and famile Group.<br>IN Silves<br>2020-01495, CBA.<br>The second second second second second<br>or 110 websidery such the tense<br>or 110 websidery and may be<br>y is accordance with the tense                                                                                                    |                                                                                                    |                                               |
| 0,75680<br>(2,756822)<br>(300<br>(2,75682)<br>(2,75684)<br>(2,75684)<br>(2,75684)<br>(2,75684)<br>(2,75684)                                                                                                    | The Abaque Softw<br>Dessault Syste<br>Rizing 5<br>166 Vall<br>Frovidence, RI<br>The Abaque Software is<br>from Dessault Systems<br>used or reproduced onl<br>of such license.                                                                                                    | ner is synchet di<br>me Simila Gup-<br>bu Mila<br>Nord-table<br>Nord-table<br>Nor |                                                                                                    |                                               |
| 0,25460<br>0,354622<br>4,254622<br>0,254632<br>0,254642<br>0,25464<br>0,254642<br>0,254642<br>0,254644<br>0,254644                                                                                                    | The Abaque Softw<br>Dessail Syste<br>Rising B<br>166 Vall<br>Providence, RI<br>The Abaque Software is<br>from Dassail Systems<br>used or reproduced on<br>of such license.                                                                                                    | nee is a product of:<br>mes Jumils Corp.<br>to Mills<br>ny Street<br>G2005-2005, SGM<br>wwilhele oily under license<br>or is subsidiary and may be<br>y is accountance with the tenne                                                                                                    |                                                                                                    |                                               |
| 0,356562<br>ipm<br>0,35686 ipm<br>0,356862 ipm<br>0,3568642<br>0,3568642<br>0,3568642                                                                                                    | Dessell System<br>Dessell System<br>Rising B<br>166 Vall<br>Frovidence, RI<br>The Abagus Software is<br>from Dasseult Systemes<br>used or reproduced on<br>of such license.                                                                                                    | We is grown of the second of the second of t                                                                                                    |                                                                                                    |                                               |
| 4m<br>0,2008.6m<br>0,2008.02.0m<br>0,2008.02<br>0,2008.02<br>0,2008.04<br>0,2008.04<br>0,2008.04                                                                                                    | Dessuit Syste<br>Riging 3<br>168 Value<br>Frovidence, RI<br>The Abagus Software is<br>from Dassault Systemes<br>used or reproduced onl<br>of such license.                                                                                                    | mes fundial Corp.<br>in Mills<br>wy Street<br>(2009-1-19, 55%)<br>wwilhele oily under license<br>or its schutzing and may be<br>y in accountance with the tense                                                                                                    |                                                                                                    |                                               |
| 0,25454.6m<br>0,2545542.6m<br>0,254554<br>0,254554<br>0,254554<br>0,254554<br>0,254554                                                                                                    | Rining S<br>166 Vall<br>Frovidence, RI<br>The Abagus Software is<br>from Dassault Systems<br>used or reproduced onl<br>of such license.                                                                                                    | un Mills<br>19 Street<br>02959-2499. TSA<br>evaluate only under license<br>or iss submidlary and may be<br>y in scourdware with the terms                                                                                                    |                                                                                                    |                                               |
| 0,2545142.pm<br>0,254554<br>0,254554<br>0,254554<br>0,254554<br>0,254554                                                                                                    | The Abagus Software is<br>from Dassault Systemes<br>used or reproduced onl<br>of such license.                                                                                                    | ny Sizeet<br>Ozzós-Zess, TSA<br>www.lable only under license<br>or ize subsidiary and may be<br>y in accordance with the terms                                                                                                    |                                                                                                    |                                               |
| 0,25454<br>0,06642<br>0,25454<br>0,25454                                                                                                    | The Abagus Software is<br>from Dassault Systemes<br>used or reproduced onl<br>of such license.                                                                                                    | wealable only under license<br>or its subsidiary and may be<br>y in accordance with the terms                                                                                                    |                                                                                                    |                                               |
| 0,2540.0<br>0,3540.42<br>0,2540.48<br>0,35460.42                                                                                                    | The Abagus Software is<br>from Dassault Systemes<br>used or reproduced onl<br>of such license.                                                                                                    | available only under license<br>or its subsidiary and may be<br>y in accordance with the terms                                                                                                    |                                                                                                    |                                               |
| 0.306042<br>0.20408<br>0.306042                                                                                                    | The Abagus Software is<br>from Dassault Systemes<br>used or reproduced onl<br>of such license.                                                                                                    | available only under license<br>or its subsidiary and may be<br>y in accordance with the terms                                                                                                    |                                                                                                    |                                               |
| 0_25x82x8<br>0_30x60x42                                                                                                    | from Dassault Systemes<br>used or reproduced onl<br>of such license.                                                                                                    | or its subsidiary and may be<br>y in accordance with the terms                                                                                                    |                                                                                                    |                                               |
| 0,2040.8<br>0,3040.42                                                                                                    | used or reproduced onl<br>of such license.                                                                                                    | y in accordance with the terms                                                                                                    |                                                                                                    |                                               |
| 0_3060x12                                                                                                    | of such license.                                                                                                    |                                                                                                    |                                                                                                    |                                               |
|                                                                                                    |                                                                                                    |                                                                                                    |                                                                                                    |                                               |
|                                                                                                    | On machine POOM                                                                                                    | ast-pc                                                                                                    |                                                                                                    |                                               |
| 0 20404                                                                                                    | you are authori                                                                                                    | zed to run                                                                                                    |                                                                                                    |                                               |
| 0 304042                                                                                                    | Abequs/Foundati                                                                                                    | on ustil 31-Dec-2055                                                                                                    |                                                                                                    |                                               |
| *                                                                                                    |                                                                                                    | R                                                                                                    |                                                                                                    |                                               |
| 0 20404                                                                                                    | Out of him                                                                                                    | 713                                                                                                    |                                                                                                    |                                               |
| 0 304042 18-07-2021 07-20                                                                                                    | Outlook Bern                                                                                                    | 10                                                                                                    |                                                                                                    |                                               |
| 18.02.2021 19.50                                                                                                    | IRT File 41                                                                                                    | 10.00                                                                                                    |                                                                                                    |                                               |
| 0 20404 ort 15-02-2020 06-36                                                                                                    | PRT File 14                                                                                                    | CE 10                                                                                                    |                                                                                                    |                                               |
| 0 1040M2.ext 18-42-302 07.30                                                                                                    | PRT File 41                                                                                                    | 10.10                                                                                                    |                                                                                                    |                                               |
| sim 18-07-2021 10-55                                                                                                    | SME 24                                                                                                    | 90 KB                                                                                                    |                                                                                                    |                                               |
| 0 20404 sim 18-02-2021 06-36                                                                                                    | SM Fix 21                                                                                                    | [2] (四)                                                                                                    |                                                                                                    |                                               |
| 0 304042.sim 18-02-2021 07:20                                                                                                    | SM File 23                                                                                                    | 81.48                                                                                                    |                                                                                                    |                                               |
| ate 18-02-2021 19-55                                                                                                    | STA File                                                                                                    | 118                                                                                                    |                                                                                                    |                                               |
| 0 2040 8 28 28 28 28 28 28 28 28 28 28 28 28 2                                                                                                    | STA File                                                                                                    | 148                                                                                                    |                                                                                                    |                                               |
| 0 306042.sta 18-02-3021 02-30                                                                                                    | STA File                                                                                                    | 19                                                                                                    |                                                                                                    |                                               |
|                                                                                                    | Debid 10-021 1000<br>10002 10-021 100 20<br>1 10-021 100 20<br>20000 pr 10-021 1000<br>10002 pr 10-021 1000<br>m 10-021 1000<br>10002 pr 10-021 1000<br>m 10-021 1000<br>10-021 1000<br>10-020<br>10-020<br>10-0 | Deal         842,0000         842,0000         840,0000           Mail         843,0000         646,0000         840,0000           Mail         843,0000         840,0000         840,0000           Mail         843,0000         847,0000         840,0000           Mail         843,0000         847,0000         840,0000           Mail         843,0000         846,0000         243,0000           Mail         843,0000         184,6000         243,0000           Mail         843,0000         184,6000         243,0000           Mail         844,00000         184,6000         184,6000                                                                                                    | Data         142 (2013)         Control 10           Data         142 (2013)         Outscher         10           d         142 (2013)         Mithe         10           d         142 (2013)         Mithe         4.00           Data         142 (2013)         Mithe         4.00           Data         142 (2013)         Mithe         4.00           Data         142 (2013)         Mithe         4.00           Data         142 (2013)         Mithe         2.00           Data         142 (2013)         Mithe         2.00           Data         142 (2013)         Mithe         2.00           Data         142 (2013)         Mithe         10           Data         142 (2013)         114         10           Data         142 (2013)         114         10 | Acia 6 10 10 10 10 10 10 10 10 10 10 10 10 10 |

## (Refer Slide Time: 10:27)

| le Edit Formut View Help             |                                   |          |
|--------------------------------------|-----------------------------------|----------|
|                                      |                                   |          |
|                                      |                                   |          |
| wagus e.ij-i                         | Date 18-red-2021 1                | 10145100 |
| or mae by moment trouble tion beases | re placement of real presidently. |          |
|                                      |                                   |          |
|                                      |                                   |          |
| The Abegus Soft                      | tware is a product of:            |          |
|                                      |                                   |          |
| Dassault Syst                        | cemes Simulia Corp.               |          |
| Rising                               | Sun Mills                         |          |
| 166 Val                              | lley Street                       |          |
| FIGVIDENCE, S                        | 1 02303-2332, V3A                 |          |
|                                      |                                   |          |
| The Abaque Software i                | is available only under license   |          |
| from Dassault Système                | es or its subsidiary and may be   |          |
| used or reproduced on                | ily in accordance with the term   |          |
| of such license.                     |                                   |          |
| On machine 200                       | MAN-D <sup>*</sup>                |          |
| you are author                       | rized to run                      |          |
| Abegus/Foundat                       | tion until 31-Dec-2055            |          |
|                                      |                                   |          |
| Your site id i                       | la:                               |          |
|                                      |                                   |          |
|                                      |                                   |          |
| Tor antistance or an                 | is other information you may      |          |
| obtain contact infor                 | mation for your local office      |          |
| from the world wide                  | web at:                           |          |
|                                      |                                   |          |
| http://www.3ds.com                   | s/products/simulia/locations/     |          |
|                                      |                                   |          |
|                                      |                                   |          |
|                                      |                                   |          |
|                                      |                                   |          |
| ,                                    | OTICE .                           |          |
|                                      |                                   |          |
|                                      |                                   |          |
|                                      |                                   |          |
| - 324                                | iqus 6.13-1                       | •        |
|                                      |                                   |          |
| Bolto 101 201                        | 13_05_16-07.50.56 126354          |          |
|                                      |                                   |          |
| · Please make sure unu               | are using release 6.13 manuals    |          |
| * plus the notes accomp              | panying this release.             | 2 G      |
|                                      |                                   |          |
|                                      |                                   |          |
|                                      |                                   | đ        |
|                                      |                                   |          |
|                                      |                                   |          |
|                                      |                                   |          |
|                                      |                                   |          |
|                                      |                                   |          |
|                                      |                                   |          |

In the DAT file, we can find the calculated frequencies corresponding to the mode shapes.

(Refer Slide Time: 10:30)

|                                                                                                    | 5 |
|----------------------------------------------------------------------------------------------------|---|
| PROCESSING FART, INSTANCE, AND ASSEMBLY INFORMATION                                                                                                    |   |
|                                                                                                    |   |
| END RECESSING RART, INSTANCE, AND ASSEMBLY INFORMATION                                                                                                    |   |
|                                                                                                    |   |
| OPTIONS BEING FROMESSED                                                                                                    |   |
|                                                                                                    |   |
| "Beading                                                                                                    |   |
| "Bode "Fishers type="10208                                                                                                    |   |
| *Ret, nst-ASSEMBLY SHELL VIB-1 SET-1                                                                                                    |   |
| <pre>"Heet, nset=AddBeNU_SHELL VIS-1_PICKEDSET7</pre>                                                                                                    |   |
| Tabet, mechasimit imil vir-1_vicators                                                                                                    |   |
| *Ilset, elset=ANNENEI NELL VID-1 11                                                                                                    |   |
| *Elset, elset=%SSEXELT_SSELL_VIB-1_E2                                                                                                    |   |
| "Elset, elset=ASSEMELT_SHELL_VIS-1_FICKEDSET?                                                                                                    |   |
| "List, elst-Moderni Juli_10-121.Kiuodiy                                                                                                    |   |
| *Elset, elset*ASSEMBLY SNELL VIB-1 SUBF-1 SS                                                                                                    |   |
| *Naet, maet=#ASSENDLY_SET-1                                                                                                    |   |
| "Eset, met+ASSEMILY_NIT-2                                                                                                    |   |
| "Saft, mattwassing_lat-3                                                                                                    |   |
| "Elset, elset=ASSEMBLY SET-1                                                                                                    |   |
| *Elset, elset=kSSENBLY_SET-2                                                                                                    |   |
| *Elatt, elast*ASSEMBLY_SET-3                                                                                                    |   |
| *distribution, name*ASSEMBLY SHELL VIB-1 OH-1-DISCORIENT, LOCALION*LINEWY, table*OH-1-DISCORIENT TABLE                                                                                                    |   |
| "HISTIDUTO, NEW-WICHEL DEL TIT UN-FORDAULT, FORIOFLINE, VERFORT-FORDALE. ALL                                                                                                    |   |
| *mirface, type=ELEMENT, name=ASSEMELT_SHELL_VIB-1_SURF-2                                                                                                    |   |
| *surface, type=ELEMENT, name=ASSEMELT_SHELL_VIB-1_SURF-1                                                                                                    |   |
| *surface, type=fLIMEST, name=AddSHMEIT_SHELL_VIB-1_SURF-2                                                                                                    |   |
| TRECEDE: DEFENDANCE VAL                                                                                                    |   |
| *elastic, type=ENGINTEINCONSTANTS                                                                                                    |   |
| *oriestation, name=ASSEMBLY_SHELL_VIB-1_ORI-1, system=RECTANGULAR                                                                                                    |   |
| *orientation, name=ASSEMBLY_SHELL_VIB-1_ORI-2, system=RECTANOULAR                                                                                                    |   |
| *solissection, electrASSENCI SELL VIS-1 11, crientetion-ASSENCI SELL VIS-1 (MI-1, material-CARBUN-FUNI<br>automatical and a second second second second second second second second second second second second second s                                                                                                    |   |
| "solidection, electronic only only "i, orentation-solidel_only "in-", material-cashwirthar<br>remarking, netwiseBSU 1-SHEL VIS-1018, ture-C                                                                                                    |   |
| *boundary                                                                                                    |   |
| *boundary                                                                                                    |   |
| "Boundary state Service of a state Service of the state of the state o |   |
| <pre>"Proventsions, statu-medanas_mess_mas_mas_mess_mass_mass_mass_mass</pre>                                                                                                    |   |
| *surface, type=ELEMENT, name=AISEMENT SHELL VIB-1 SURF-1                                                                                                    |   |
| *surface, type=ELEMENT, name=ASSEMELY SHELL_VIS-1_SUBF-2                                                                                                    |   |
| *output, field, variable*GAISHIECT                                                                                                    |   |
| "output, field, variable-fwishlett                                                                                                    | 1 |

(Refer Slide Time: 10:32)

| File Edit Formut View Help                                                                                                    |                                                                             |  |
|----------------------------------------------------------------------------------------------------|-----------------------------------------------------------------------------|--|
| <pre>"dop.mamPiop-1 signer80, perunation<br/>"frequency, signatolwer42000, normalisation=015FLACD<br/>"frequency, signatolwer4200000, normalisation=015FLACD<br/>"Boundary<br/>"Boundary<br/>"Boundary<br/>"Boundary"<br/>"Boundary</pre>                                                                                                    | 27. elementaringtiany®<br>27. elementaringtiany®                            |  |
| STIS MELEORS                                                                                                    |                                                                             |  |
| NUMBER OF ELEMENTS IN<br>NUMBER OF NOESS IN<br>NUMBER OF NOESS EFFICIE DY THE DEER<br>TOTAL NUMBER OF AVAILABLES IN THE NOEL<br>(NUMBER OF FREICH EIGHT MAX NO. OF ANY LANGAUN<br>VARIABLES, INCLUE "HELT, SOLVE-THE TO GET THE                                                                                                    | 2160<br>9435<br>9235<br>28235<br>28233<br>828718428<br>828718428<br>82888.) |  |
| END OF USER INFUT PROCESSING                                                                                                    |                                                                             |  |
| TOR TIME SUBBAY<br>THE TIME (SEC) - 5,8000<br>STITUT THE (SEC) - 6,07000<br>TOLE OF TIME (SEC) - 8,1000<br>NALL/LOCE TIME (SEC) - 9<br>1                                                                                                    |                                                                             |  |
| Abaqus 6.13-1 Date 18-<br>For use by under license from Dassault Systemes or its                                                                                                    | Peb-2021 Time 10:45:21 subsidiary.                                          |  |
|                                                                                                    | STEP 1 INCREMENT 1<br>TIME COMPLETED IN TRIS STEP 0.00                      |  |
| STEP 1 CALCULA                                                                                                    | TION OF EIGENVALUES                                                         |  |
| FOR HAT                                                                                                    | URAL FREQUENCIES                                                            |  |
|                                                                                                    |                                                                             |  |
| THE LARGEST REPRESENTATION FOR THE ADALTED S<br>MARKER HEL CONFERENCE DECOMPT.<br>INFORMATION AND ADDRESS DECOMPT.<br>NUMBER OF LOCATION MORE S<br>MINISTER REPRESENT OF INTEREST S<br>MINISTER REPRESENT OF INTEREST S<br>MINISTER DECOMPT. NUMBER S<br>MINISTER DE LARGEST MORE DEST<br>THE LARGEST DEVICED MORE DET IN LAR VECTOR<br>IS DELT | 8-1                                                                         |  |

## (Refer Slide Time: 10:35)

| THE LANCIES FIGHERICS<br>Barges Will Conferent<br>Barges Will Conferent<br>Barges of Indexed<br>Barges of Indexed of Indexed<br>Barges of Indexed of Indexed<br>Barges of Indexed of Indexed<br>Barges of Indexed of Indexed of Indexed<br>Barges of Indexed of Indexed of Indexed of Indexed<br>Barges of Indexed of Indexed of Indexed of Indexed of Indexed of Indexed of Indexed of Indexed of Indexed of Indexed of Indexed of Indexed of Indexed of Indexed of Indexed of Indexed of Indexed of Indexed of Indexed of Indexed of Indexe                                                                                                    | THE IS THE FOR THESE AND<br>MINISTERS IN A STATE<br>INTERNET AND A<br>INTERNET AND A                                                                                                    | ALISIS<br>3<br>1.00000E+18<br>45<br>3<br>TOR<br>THE REFERENCE STATE<br>DS OF THE MODEL<br>13<br>10.00000 | 0              |  |  |  |  |
|----------------------------------------------------------------------------------------------------|----------------------------------------------------------------------------------------------------|----------------------------------------------------------------------------------------------------|----------------|--|--|--|--|
| THE LANCIDE ELEMENDIC<br>Marga HILL CONTERN<br>MARGE AT LEAST<br>MARGE AT LEAST<br>MARGE AT LEAST<br>MARGE AT LEAST<br>MARGE AT LEAST<br>MARGE AT LEAST<br>MARGE AT LEAST<br>MARGE AT LEAST<br>MARGE<br>MARGE<br>MARGE<br>1.12                                                                                                    | VER 13 JUEN FOR THIS AN<br>STATE CONSTRUCT<br>THE CONSTRUCTION<br>THE CONSTRUCTION<br>THE CONSTRUCTION<br>THE CONSTRUCTION<br>THE CONSTRUCTION<br>THE CONSTRUCTION OF THE<br>CONSTRUCTION OF THE CONSTRUCT OF THE<br>THE CONSTRUCTION OF THE<br>THE CONSTRUCTION OF THE<br>THE CONSTRUCTION OF THE<br>THE CONSTRUCTION OF THE<br>THE CONSTRUCTION OF THE<br>THE CONSTRUCTION OF THE<br>THE CONSTRUCTION OF THE CONSTRUCT OF THE<br>THE CONSTRUCTION OF THE CONSTRUCT OF THE<br>THE CONSTRUCTION OF THE CONSTRUCT OF THE<br>THE CONSTRUCTION OF THE CONSTRUCT OF THE<br>THE CONSTRUCTION OF THE CONSTRUCT OF THE<br>THE CONSTRUCTION OF THE CONSTRUCT OF THE<br>THE CONSTRUCT OF THE CONSTRUCT OF THE<br>THE CONSTRUCT OF THE CONSTRUCT OF THE<br>THE CONSTRUCT OF THE CONSTRUCT OF THE CONSTRUCT OF THE<br>THE CONSTRUCT OF THE CONSTRUCT OF THE<br>THE CONSTRUCT OF THE CONSTRUCT OF THE CONSTRUCT OF THE<br>THE CONSTRUCT OF THE CONSTRUCT OF THE CONSTRUCT OF THE<br>THE CONSTRUCT OF THE CONSTRUCT OF THE CONSTRUCT OF THE CONSTRUCT OF THE<br>THE CONSTRUCT OF THE CONSTRUCT OF THE CONSTRUCT OF THE CONSTRUCT OF THE CONSTRUCT OF THE<br>THE CONSTRUCT OF THE CONSTRUCT OF THE CONSTRUCT O                                                                                                    | ALYSIS<br>3 1.00000E+18<br>45<br>3<br>700<br>THE REFERENCE STATE<br>85 OF THE MEDEL<br>13 10.00001       | 0              |  |  |  |  |
| NE LACED IN DESIGN<br>MARKET IN LOCATE<br>STRUTTANA ADA ADO<br>MINISTRA DE ADO<br>MINISTRA DE ADO<br>MINISTRA                                                                                                    | VAL 15 UND FOR THE AN<br>MENOMED<br>SECONDES<br>S<br>UTENSIVE<br>SECONDES<br>SALES NO THE<br>SALES NO THE<br>MARKED NO THE<br>MARKED NO THE<br>MARKED NO THE<br>ALCOHOME OF NOTE<br>775.00<br>THE CHIEFE OF MARKED<br>THE CHIEFE OF MARKED<br>THE CHIEFE OF MARKED<br>TO THE CHIEFE OF MARKED<br>TO THE CHIEFE OF                                                                                                    | ALISIS<br>3<br>2.00000E+18<br>45<br>5<br>TOR<br>THE REPERENCE STATE<br>DS OF THE MODEL<br>13<br>10.00001 | 0              |  |  |  |  |
| Despiration constructions of the second second seco                                                                                                    | DECOURSE<br>DESTINATES<br>BENEFIT<br>ENVIRONMENT<br>DEVILTION<br>DEVILTION<br>DEVILTION<br>DEVILTION<br>DEVILTION<br>DEVILTION<br>DEVILTION<br>DESTINATION<br>DESTINATION<br>DEVILTION<br>DEVILTION<br>DE | 3<br>1.00000E+18<br>45<br>3<br>TOR<br>THE REFERENCE STATE<br>DS OF THE MODEL<br>15<br>10.00000           | 0              |  |  |  |  |
| STRUCTURAL AND ACON<br>DERES OF LOSENAULE<br>IDEEL FRAQUENCO<br>DESCRIPTION<br>DESCRIPTION<br>FRAQUENCO<br>FRAQUENCIES AND<br>DESCRIPTION<br>INTEL<br>ACON<br>INTEL<br>IL LOADS AND DEFINE<br>IL LOADS AND DEFINE<br>IL<br>LOADS INT<br>INTEL<br>INTEL | STC NODES<br>INTERNET<br>INTERNET NOR<br>INTERNET NOR<br>SCALED OF TARE<br>DEPOSITORY<br>SCALED OF TARE<br>LODGET INTERNET<br>NASS OF MODEL<br>775.00<br>LODG OF THE CHITER OF NA<br>CONSECUTION OF THE CHITER OF NA                                                                                                    | 3<br>1.00000E+18<br>45<br>3<br>TOB<br>THE REFERENCE STATE<br>55 OF THE HODEL<br>13 10.00001              | 0              |  |  |  |  |
| INDEE OF ESSERVICE<br>UNEER FEASURER OF TH<br>ALTERN NUMERS OF TH<br>ALTERN NUMERS OF TH<br>HE INDEXTONS AND<br>THE LANGEST DISPLAC<br>IS UNITY<br>NEE IS A LINEAR FER<br>IS UNITY<br>NEE IS A LINEAR FER<br>IS UNITY<br>LL LOADS AND OFFICE<br>IS UNITY<br>LL LOADS AND OFFICE<br>IS UNITY<br>IS UNITY<br>IS IS IS UNITY<br>IS UNITY<br>IS UNITY<br>IS UNITY<br>IS UNITY<br>IS UNITY<br>IS UNITY<br>IS UNITY<br>IS UNITY<br>IS UNITY<br>IS UNITY<br>IS UNITY<br>IS UNITY<br>IS UNITY<br>IS IS UNITY<br>IS IS UNITY<br>IS IS UNITY<br>IS UNITY<br>IS IS UNITY<br>IS IS UNITY<br>IS IS UNITY<br>IS IS UNITY<br>IS IS UNITY<br>IS IS UNITY<br>IS IS UNITY<br>IS IS UNITY<br>IS IS UNITY<br>IS IS UNITY<br>IS IS UNITY<br>IS IS UNITY<br>IS IS UNITY<br>IS IS UNITY<br>IS IS IS UNITY<br>IS IS UNITY<br>IS IS IS IS UNITY<br>IS IS IS IS IS IS IS IS IS IS IS IS IS I                                                                                                    | S<br>INTEREST<br>DESERTION<br>SALES IN THE<br>SALES IN THE<br>DESERT SHARE IN FOLL<br>TOWARTON SHEET IN FOLL<br>TO AS OF NOTE:<br>775.00<br>100 OF THE CENTER OF MA                                                                                                    | 3<br>1.000018+18<br>45<br>3<br>TOR<br>THE REFERENCE STATE<br>25 OF THE MODEL<br>13 10.00001              | 0              |  |  |  |  |
| LIGHEN FRAGMEN OF I<br>LIGON INTER FOR LANCE<br>UNDER STATE FOR LANCE<br>INTE LANCENT DISPLAC<br>IS UNITY<br>INTS IS A LIMERA PER<br>LL LOADS ARE DEFINE<br>TOTAL<br>10022<br>LIOCAT<br>-2.0                                                                                                    | INTEREST AND<br>SERVICES AND<br>SHORE OF THE<br>SALES OF THE SALES WELL<br>TURARIES STRA. SERVICE<br>TURARIES STRA.<br>TURARIES OF NOTE.<br>TOSAGE THE CASTER OF NA<br>TOSAGE THE CASTER OF NA<br>TOSAGE IS 3.3356                                                                                                    | 1.0000E+18<br>3<br>TOR<br>THE REFERENCE STATE<br>55 OF THE MODEL<br>13 10.00001                          | 0              |  |  |  |  |
| ACCES INT FOR LIGHT<br>IN FIGURATIONS AND<br>THE LANGEST DISPLAC<br>IS UNITY<br>INTS IS A LINEAR FER<br>LL LOADS AND OFFICE<br>TOTAL<br>SI<br>LOCKE<br>-1.0<br>HOMES<br>1.2                                                                                                    | Let will be a formed with a solution of the formed with a solution of the solution of the solu                                                                                                    | 13<br>ION<br>THE REFERENCE STATE<br>55 OF THE HODEL<br>13 10.00001                                       | 0              |  |  |  |  |
| HE ELEVANTURGE AND<br>THE LANGED DISPLAC<br>IS UNITY<br>MIS IS A LIMEAR PER<br>LL LOADS AND DESTIN<br>TOTAL<br>83<br>LOCAT<br>-2.0<br>HOMEN<br>1.2                                                                                                    | SALES DO FART<br>EMENT ENTRY IN EACH VEC<br>TURBATION STEP.<br>D AS CHARGE IN LOAD TO<br>NALES OF HODEL<br>775.80<br>TOS OF THE CENTER OF NA<br>720106E-15 3.8396                                                                                                    | THE REFERENCE STATE<br>S5 OF THE MODEL<br>L3 10.00001                                                    | 0              |  |  |  |  |
| NIS IS A LINEAR FEE<br>LI LOADS AND DEFINE<br>TOTAL<br>100AF<br>-2.0<br>MOMEN<br>1.2                                                                                                    | TUREATION STEP.<br>D AS CHANNE IN LOAD TO T<br>HARSS OF MODEL<br>775.80<br>ION OF THE CENTER OF HAR<br>720164E-15 3.8396                                                                                                    | THE REFERENCE STATE<br>25 OF THE MODEL<br>15 10.00001                                                    | 0              |  |  |  |  |
| NIJ IJ A LIMEAR PER<br>LL LOADS ARE DETINE<br>TOTAL<br>83<br>LOCAT<br>-1.0<br>MOMEN<br>1.2                                                                                                    | UNRARION STEP.<br>D AS CHANNE IN LOAD TO<br>NARSS OF MODEL<br>775.80<br>ION OF THE CENTER OF MA<br>720164E-15 3.8396                                                                                                    | THE REPERENCE STATE<br>85 OF THE MODEL<br>13 10.00001                                                    | 0              |  |  |  |  |
| LL LOADS AND DEFINE<br>TOTAL<br>83<br>LOCAT<br>-1.0<br>MOMEN<br>1.2                                                                                                    | D AS CHARGE IN LOAD TO THE AND THE THE AND THE AND THE                                                                                                    | NE REFERENCE STATE<br>S5 OF THE HODEL<br>15 10.00007                                                     | 0              |  |  |  |  |
| 10722<br>83<br>10022<br>-21.0<br>HOMES<br>2.2                                                                                                    | NASS OF MODEL<br>775.80<br>ION OF THE CENTER OF MA<br>720166E-15 3.8396                                                                                                    | 55 OF THE MODEL<br>15 10.0000                                                                            | 0              |  |  |  |  |
| 10121<br>83<br>10022<br>-1.0<br>NOREX<br>1.2                                                                                                    | NASS OF MODEL<br>775.80<br>ION OF THE CENTER OF MA<br>720166E-15 3.8396                                                                                                    | 35 OF THE MODEL<br>15 10.0000                                                                            | 0              |  |  |  |  |
| 10181<br>83<br>10082<br>-1.0<br>MORES<br>1.2                                                                                                    | MASS OF MODEL<br>775.80<br>ION OF THE CENTER OF MA<br>720166E-15 3.8396                                                                                                    | 35 OF THE MODEL<br>13 10.00001                                                                           | 0              |  |  |  |  |
| 83<br>LOCAR<br>-1.0<br>NOMES<br>1.2                                                                                                    | 775.80<br>ION OF THE CENTER OF HA<br>720164E-15 3.8396                                                                                                    | 35 OF THE MODEL<br>13 10.0000                                                                            | 0              |  |  |  |  |
| 10027<br>-1.0<br>MONES<br>1.2                                                                                                    | ION OF THE CENTER OF NA<br>720106E-15 3.8396                                                                                                    | 33 OF THE NODEL<br>13 10.0000                                                                            | 0              |  |  |  |  |
| 10080<br>-1.0<br>NOMES<br>1.2                                                                                                    | ION OF THE CENTER OF MA<br>720166E-15 3.8396                                                                                                    | 55 OF THE MODEL<br>13 10.00001                                                                           | 0              |  |  |  |  |
| -1.0<br>-1.0<br>NOMES<br>1.2                                                                                                    | 720166E-15 3.8396                                                                                                    | 15 OF THE MODEL                                                                                          | 0              |  |  |  |  |
| -1.0<br>NOMES<br>1.2                                                                                                    | 720166E-15 3.8596                                                                                                    | 19 10.0000                                                                                               | 0              |  |  |  |  |
| нонез<br>1.2                                                                                                    |                                                                                                    |                                                                                                    |                |  |  |  |  |
| HOMES<br>1.2                                                                                                    |                                                                                                    |                                                                                                    |                |  |  |  |  |
| 1.2                                                                                                    | TS OF IMERTIA ABOUT THE                                                                                                    | ORIGIN                                                                                                   |                |  |  |  |  |
| 1.2                                                                                                    | I (XX) I                                                                                                    | (11) 1                                                                                                   | (22)           |  |  |  |  |
|                                                                                                    | A157078-07 1 12878                                                                                                    | 1961957                                                                                                  |                |  |  |  |  |
|                                                                                                    | ALCOMMANY ALCONT                                                                                                    | 696401 \$265201                                                                                          |                |  |  |  |  |
|                                                                                                    |                                                                                                    |                                                                                                    |                |  |  |  |  |
| 99000                                                                                                    | CIS OF INERTIA ABOUT TH                                                                                                    | E ORIGIN                                                                                                 | (177)          |  |  |  |  |
|                                                                                                    | * (A1)                                                                                                    | (An) -                                                                                                   | (14)           |  |  |  |  |
| 1.6                                                                                                    | 428103E-10 6.00972                                                                                                    | 61E-11 -3216667.                                                                                         |                |  |  |  |  |
|                                                                                                    |                                                                                                    |                                                                                                    |                |  |  |  |  |
| MONTO                                                                                                    | TS OF INFETTA ABOUT THE                                                                                                    | CENTER OF MASS                                                                                           |                |  |  |  |  |
|                                                                                                    | I (XX) I                                                                                                    | (TT) I                                                                                                   | (22)           |  |  |  |  |
|                                                                                                    |                                                                                                    |                                                                                                    |                |  |  |  |  |
| 25                                                                                                    | 01046. 291025                                                                                                    | 9. 126281.1                                                                                              | 3              |  |  |  |  |
|                                                                                                    |                                                                                                    |                                                                                                    |                |  |  |  |  |
| PRODU                                                                                                    | CIS OF INERILA ABOUT TH                                                                                                    | E CENTER OF MASS                                                                                         | 2000           |  |  |  |  |
|                                                                                                    | *(**)                                                                                                    | (Aa) +                                                                                                   | (14)           |  |  |  |  |
| -1.8                                                                                                    | 055096E-10 -8.37993                                                                                                    | 25E-10 4.237517                                                                                          | 7 <b>E</b> -08 |  |  |  |  |
| NIN                                                                                                    | ORT ESTIMATE                                                                                                    |                                                                                                    |                |  |  |  |  |
|                                                                                                    |                                                                                                    |                                                                                                    |                |  |  |  |  |
| ESS FLOATING PT                                                                                                    | MINIMIM MEMORY                                                                                                    | MEMORY TO                                                                                                |                |  |  |  |  |
| DER ITERATIO                                                                                                    | REQUIRED<br>(NEUTES)                                                                                                    | (MEVIES)                                                                                                 |                |  |  |  |  |

## (Refer Slide Time: 10:35)

| He Edit F | omat Vew Help    |                   |                 |                  |                 |                       |
|-----------|------------------|-------------------|-----------------|------------------|-----------------|-----------------------|
| SUTEI     |                  |                   |                 |                  |                 |                       |
| (1)       | SINCE ABAQUE DOS | ES NOT FRE-ALLOG  | LATE MEMORY AND | OSLY ALLOCATES   | MENORY AS SEED  | ED DURING THE AMALYSI |
|           | RNOWLEDGE AVAILS | BLE AT THE BEGI   | INNING OF A STE | P BEFORE THE SOL | UTION PROCESS   | BAS BEGUS.            |
| (2)       | THE ESTIMATE IS  | HORMALLY OPDATE   | ED AT THE SEGIN | MING OF EVERY 53 | EP. IT 15 188   | MAXIMUM VALUE OF THE  |
|           | ESTIMATE FROM IN | IE CURRENT STEP   | TO THE LAST ST  | EP OF THE AMALYS | US, WITH CHAYN  | METRIC SOLUTION TARES |
| (2)       | INTO ACCOUNT IF  | APPLICABLE.       |                 |                  |                 | TERATION OF THE       |
| 1643      | CURRENT STEP, IN | IE MENCRY ESTING  | ATE HIGHT HE SI | GNIFICANTLY DIFF | TRENT TEAS ACT  | TAL USAGE FOR         |
|           | EBORLENS WITH ST | IESTANTIAL CEAN   | IES IN ACTIVE D | EGREES OF FREEDO | BETWEEN STEP    | S (OR EVEN WITHIN     |
|           | THE SAME STEP).  | EXAMPLES AND: 1   | PROBLEMS WITH 5 | IGNIFICANT CONTR | CT CRANDES, FR  | COLENS WITH MODEL     |
|           | CEANSE, PROBLEM  | TV SE ATTUATE     | THE THE STELLY  | LADI STATE DISON | TT PROLEDUSZS   | KEEKE ACOUSTIC        |
| (4)       | FUR MULTI-PROCES | SS EXECUTION, TH  | EZ ESTIMATED VA | LUE OF FLOATING  | POINT OFERATIO  | NS FOR EACS FROCESS   |
|           | IS BASED ON AN I | INITIAL SCREDULS  | INS OF OPERATIO | NS AND MIGHT NOT | REFLECT THE A   | CTUAL FLOATING        |
|           | POINT OPERATIONS | S COMPLETED ON B  | CACH PROCESS. O | FERATIONS ARE DO | NUMICALLY BALA  | NCED DURING EXECUTIO  |
|           | SO THE ACTUAL IS | ALASICE OF OPERAL | LICES BEINEES P | RDCESSES 15 EXTE | CIED TO BE BET  | TER THAN THE ESTIMAT  |
| (5)       | THE UPPER LINIT  | OF MENORY THAT    | CAN BE ALLOCAT  | ED BY ABAQUS WIT | L IN GENERAL D  | EFEND ON THE VALUE OF |
|           | THE "MEMORY" PAS | RAMETER AND THE   | AMOUNT OF PHYS  | ICAL MEMORY AVAI | LABLE ON THE M  | ACHINE. FLEASE SEE    |
|           | THE "ABAQUS ASAD | LARIE DRES. 2 MAY | SUAL" FOR MORE  | CETAILS. THE ACT | TURL USAGE OF M | ENORY AND OF DISE     |
|           | THAT TE THE NEW  | IN DATA WILL DEN  | TE CONTROL THE  | YER LINIT AS HEL | A AS THE REMOK  | I SEQUINED TO MISIMIC |
|           | NENCRY DEAGE HIS | L BE CLOSE TO 1   | THE ESTIMATED . | MENCRY IO MINIMI | IZE I/O" VALUE. | AND THE SCRATCH DISE. |
|           | USAGE WILL BE CO | LOSE-TO-ZERO: 01  | THERRISE, THE A | CTUAL MENORY USE | D WILL BE CLOS  | E TO THE PREVIOUSLY   |
|           | MENTIONED MENCRI | E LIMIT, AND THE  | E SCRATCH DISK  | USAGE WILL BE RO | COMLY PROPERTS  | OSAL TO THE DIFFERENC |
|           | SETNEES THE ESTI | SCRATED "MENORY I | IN HISINIZE I/O | * AND THE HEHORY | UPPER LINIT.    | SCHEVER ACCORATE      |
| (6)       | USING **RESTART, | WRITE" CAN SET    | TERATE & LARGE  | AMOUNT OF DATA & | BITTEN IN THE   | HORE DIRECTORY.       |
|           |                  |                   |                 |                  |                 |                       |
|           |                  |                   |                 |                  |                 |                       |
|           |                  |                   |                 |                  |                 |                       |
| NOTE NO   | EIGENVALUE       | 153               | EQUENCY         | GENERALIZED NAS  | IS COMPOSITE    | HCCAL DAMFING         |
|           |                  | (BAD/TIME)        | (CTCLES/TINE)   |                  |                 |                       |
|           |                  |                   |                 |                  |                 |                       |
| 1         | 85124.           | 291.76            | 46.435          | 33614.           | 0.0000          |                       |
| 2         | 3.404992+05      | \$83.52           | 92.971          | 33614.           | 0.0000          |                       |
| 3         | 5.86459E+05      | 763.81            | 121.85          | 22645.           | 0.0000          |                       |
|           |                  |                   |                 |                  |                 |                       |
|           | PARTICIP         | ATION FF          | CTOR5           |                  |                 |                       |
| NODE NO   | X-COMPONENT      | Y-COMPONENT       | 2-COMPONENT     | X-ROTATION       | Y-ROTATION      | I-ROTATION            |
|           |                  |                   |                 |                  |                 |                       |
| 1         | 1.3538           | -3.41720E-12      | -1.26639E-13    | 1.71438E-11      | 13,598          | -5.7296               |
| 2         | -6.12365E-11     | S.46290E-12       | -3.08805E-13    | 7.327878-11      | 6.7691          | 2.56794E-10           |
| 1         | -2.39618E-10     | 1.0031            | -0.106335-11    | -16,031          | 3.149902-09     | -1,UsessE-09          |
|           |                  |                   |                 |                  |                 |                       |
|           | LIT              | COLLAR 2          | 5 A 3 3         |                  |                 |                       |
| NODE NO   | X-COMPONENT      | Y-COMPONENT       | 2-COMPONENT     | X-ROIATION       | Y-ROTATION      | Z-ROTATION            |
| 1.4       | 61.677           | 1 215167-10       | 8 10070F-11     | 0.070478-18      | E 160718-06     | 1 101477-04           |
| -         | 1.26295E-18      | 1.00514E-18       | 5.205408-21     | 1.80497E-18      | 1.540152+06     | 2.216418-15           |
| 3         | 2.014902-15      | 57682.            | 9.379305-17     | 5.76821E+06      | 2.226245-10     | 2.505072-16           |
|           |                  |                   |                 |                  |                 |                       |
| £         |                  |                   |                 |                  |                 |                       |

#### (Refer Slide Time: 10:39)

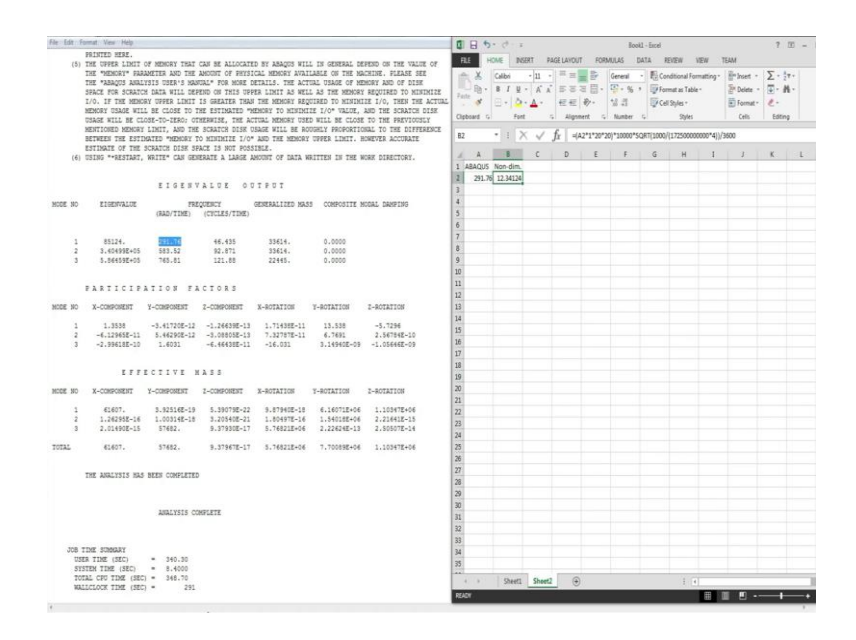

We can see the eigenvalues listed here and on comparing the results after nondimensionalizing, it nearly matches with the results presented.

(Refer Slide Time: 11:29)

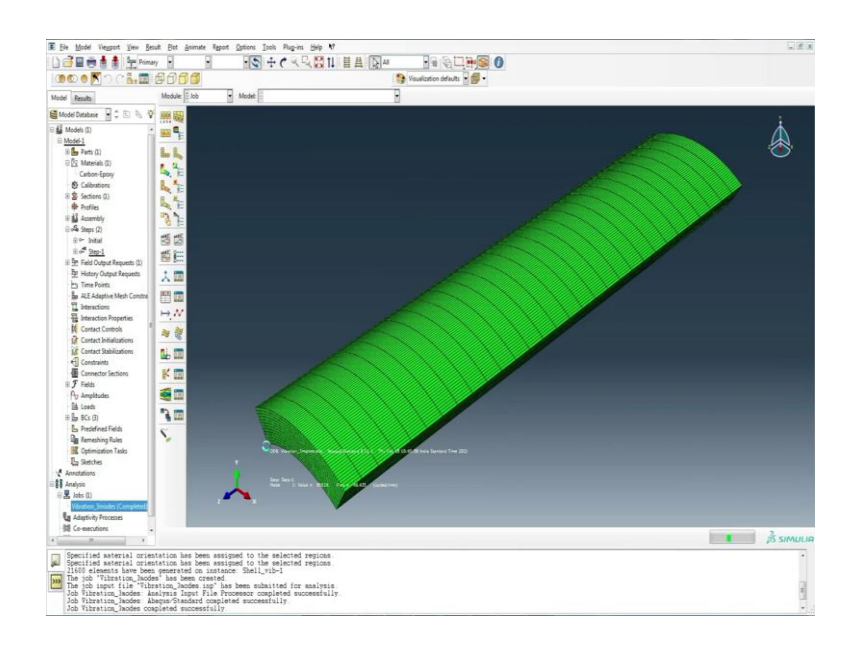

## (Refer Slide Time: 11:35)

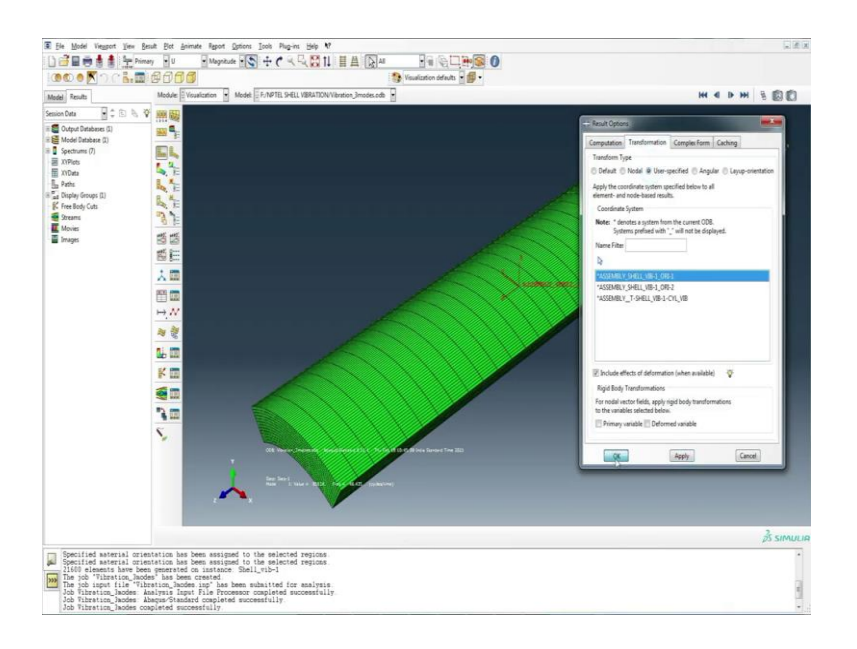

We can also visualize the mode shapes.

(Refer Slide Time: 11:47)

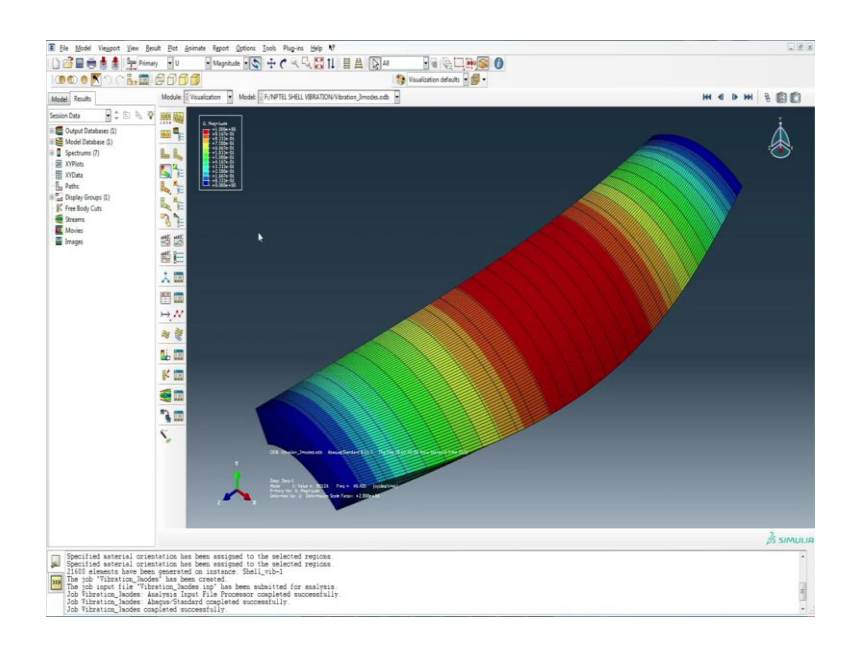

## (Refer Slide Time: 11:50)

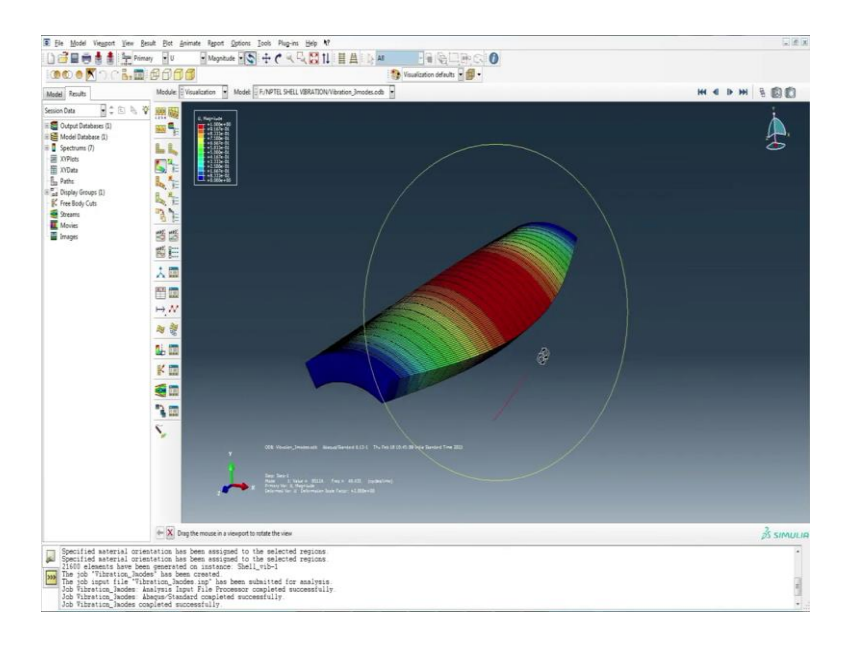

## (Refer Slide Time: 11:50)

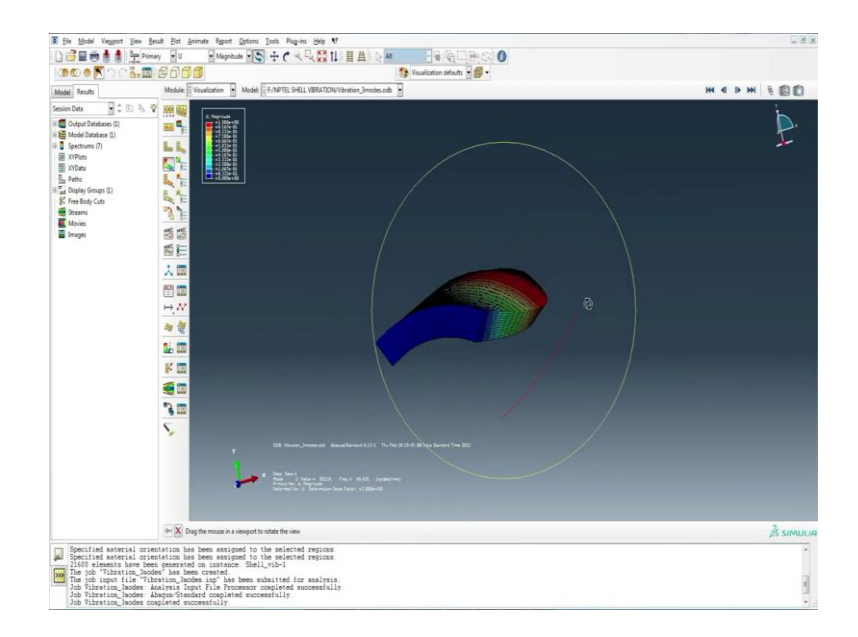

## (Refer Slide Time: 11:51)

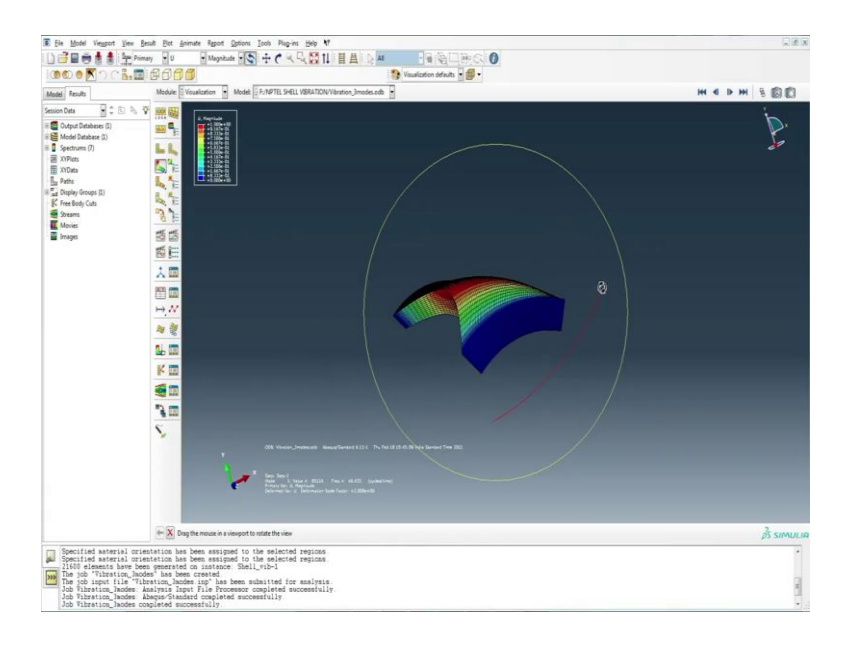

## (Refer Slide Time: 11:53)

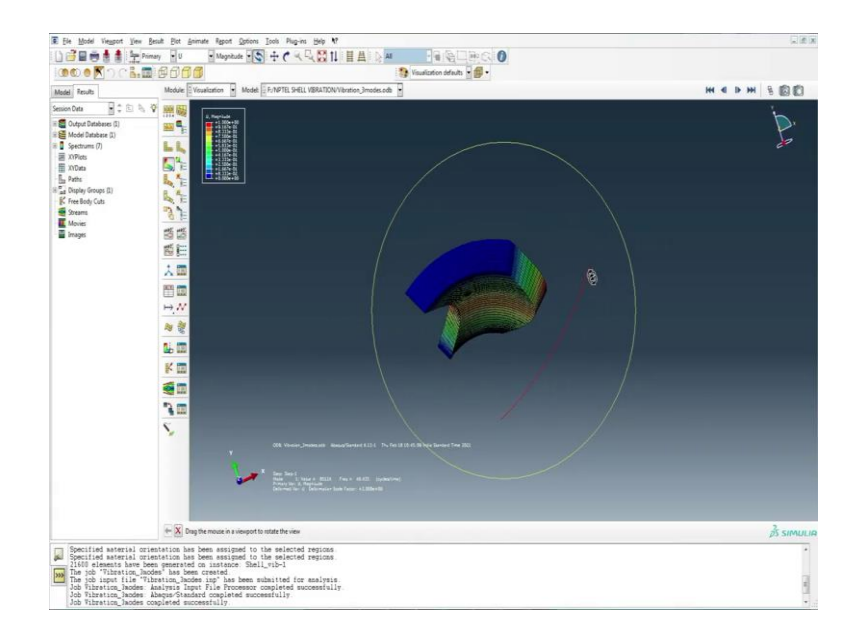

# (Refer Slide Time: 11:54)

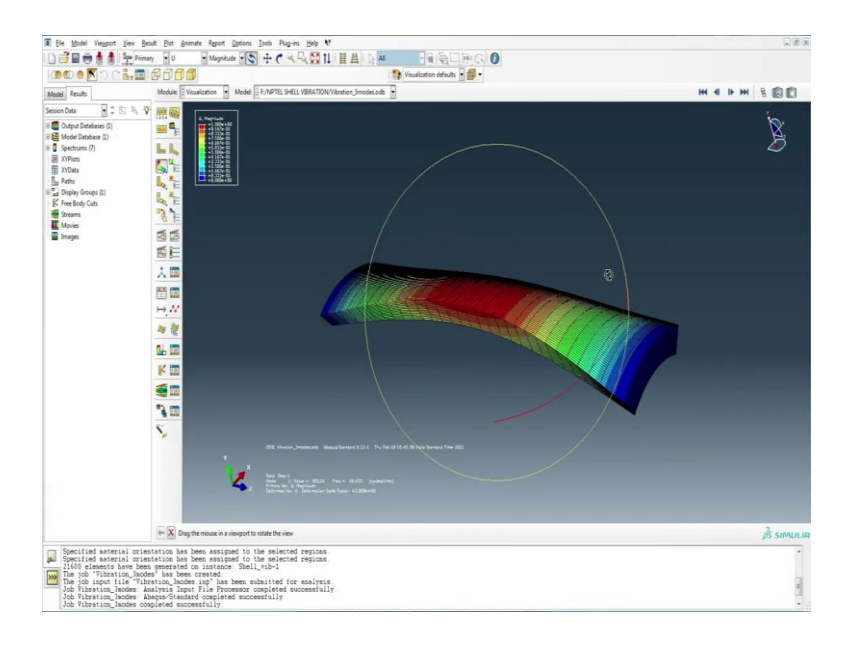

## (Refer Slide Time: 11:57)

| E Fie Model Viegport )                                                                                                    | jiew Besuit Biot Animate Report Options Jools Plug-ins Help V                                                                                                 |                     |
|----------------------------------------------------------------------------------------------------|----------------------------------------------------------------------------------------------------|---------------------|
|                                                                                                    |                                                                                                    |                     |
| ice Coci                                                                                                    | S. 🚍 🔁 🗇 🗇 🕼 •                                                                                                    |                     |
| Model Results                                                                                                    | Module Vousiantion • Model F/NPTELSHELL VBRATION/Vibration_Bmodes.cdb                                                                                         | Ш <b>З н 4 </b> > н |
| Second Carl         B           Couped Indexes (0)         B           B         Second (0)           B         Second (0) <th></th> <th>, È</th> |                                                                                                    | , È                 |
|                                                                                                    |                                                                                                    | is simuli           |
| Specified materia<br>Specified materia                                                                                                    | al orientation has been assigned to the selected regions<br>al orientation has been assigned to the selected regions                                          | •                   |
| 21600 elements ha<br>The job 'Vibratio                                                                                                    | sve been generated on instance. Shell_vib-1<br>ng_hodes' has been created                                                                                     |                     |
| Job Vibration_Jac                                                                                                    | e vidreico, sobre ing nes been sumitte for enkysis<br>des Analysis Input File Processor completed successfully<br>des Analysis Chudead completed successfully | 5                   |
| Job Vibration_Jac                                                                                                    | des cospleted successfully                                                                                                    | -                   |

## (Refer Slide Time: 11:59)

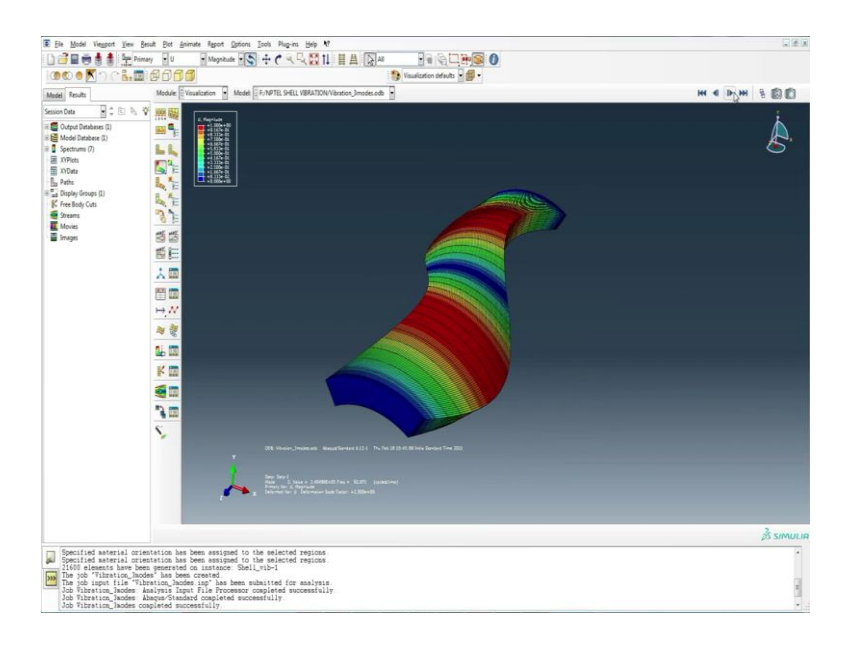

## (Refer Slide Time: 12:03)

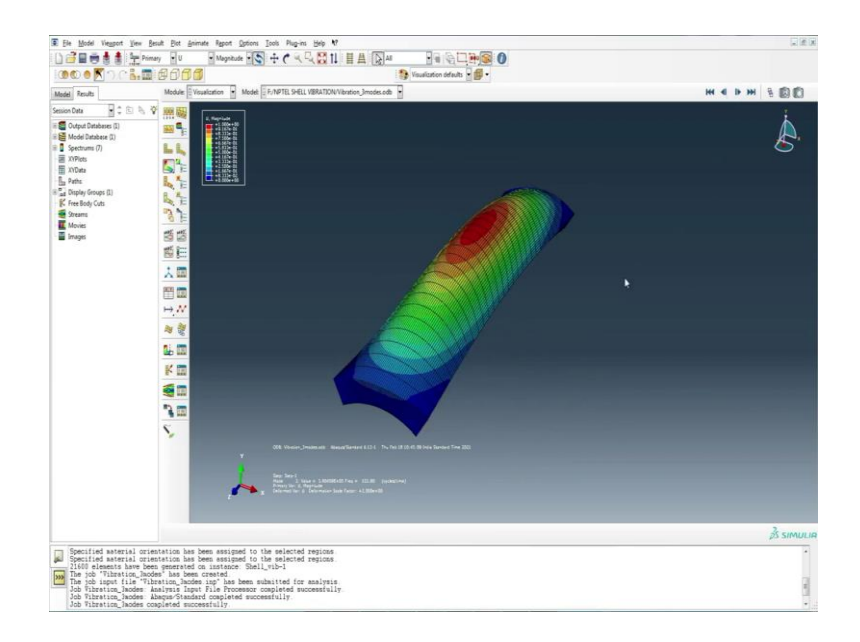

## (Refer Slide Time: 12:05)

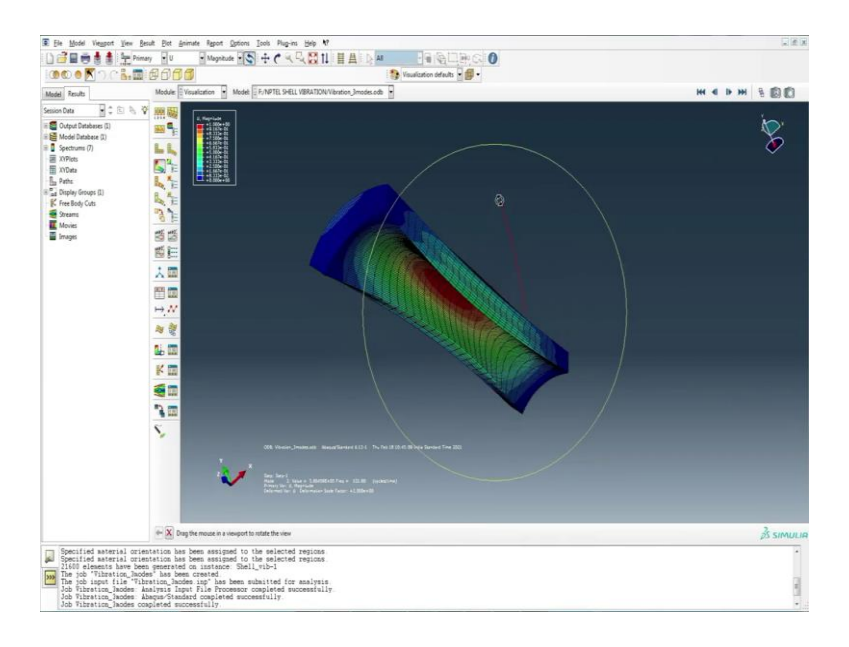

## (Refer Slide Time: 12:06)

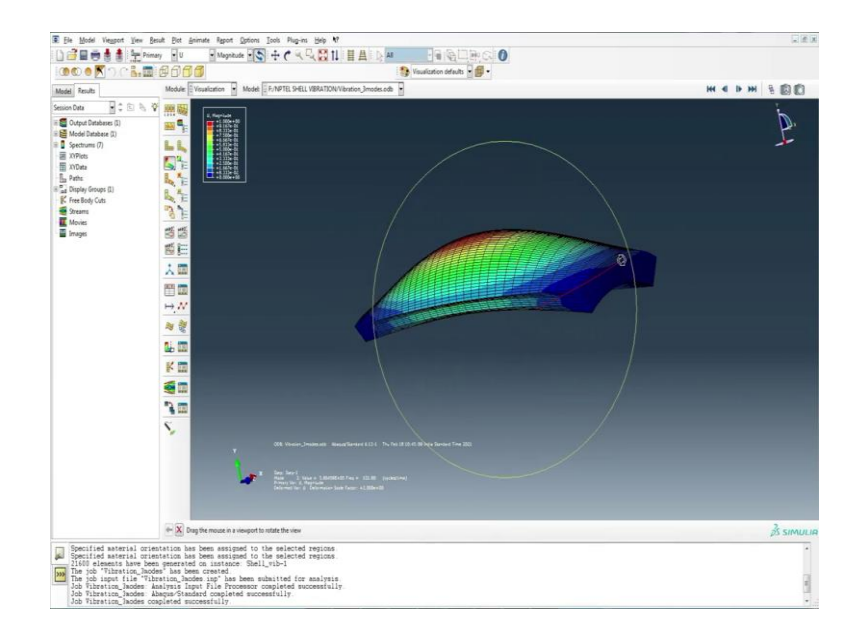

# (Refer Slide Time: 12:13)

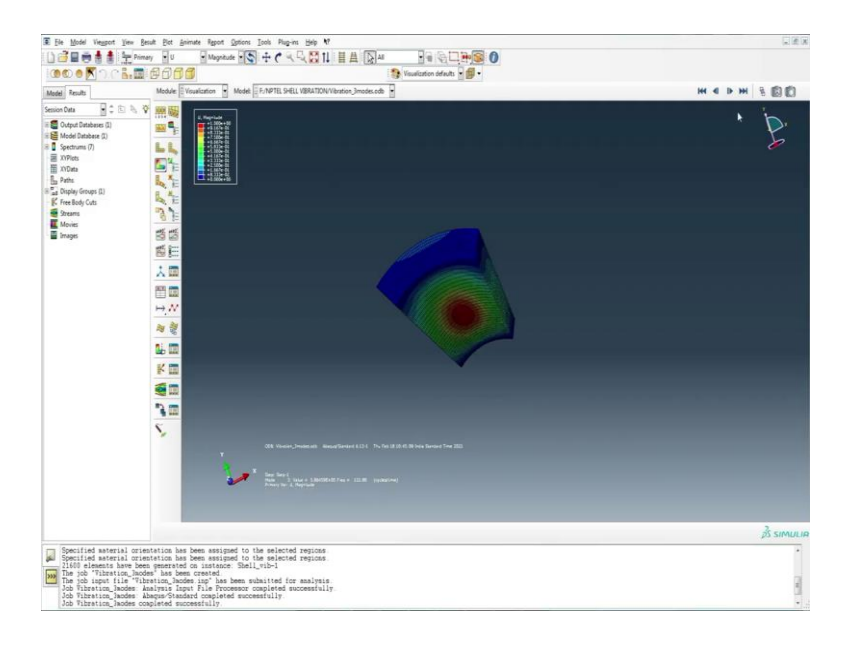

## (Refer Slide Time: 12:14)

| E He Model Vegent Y                                                                                                    | ier Benit Beit Beinnes Sport Johns John Papiers Beit M<br>_nimmy UU                                                                                                    |           |
|----------------------------------------------------------------------------------------------------|----------------------------------------------------------------------------------------------------|-----------|
| Model Results                                                                                                    | Module Vouviliation of Model F-MPTEL SPELL VBRATION/Vibration Jimotecede                                                                                                    | H         |
| Search Carl C Angel Charles C Angel Charles C Angel Charles C Angel Charles C Angel Charles C Angel Charles C Angel Charles C Angel Charles C Angel Charles C Angel Charles C Angel Charles C Angel Charles C Angel Charles C Angel Charles C Angel C Angel Charles C Angel C Angel C |                                                                                                    | Å         |
|                                                                                                    |                                                                                                    | jš simuli |
| Specified asterial<br>Specified asterial<br>21600 elements har<br>The job 'Tibration<br>Job Tibration_Jaco<br>Job Tibration_Jaco<br>Job Tibration_Jaco                                                                                                    | Investion has been senguet to the selected payman<br>investion has been senguet to the selected payman<br>been persisted to instance Ball, Tho-1<br>"Threads, been prime has been shelling for sengues<br>been kalvest hast has the ball of the selection of the second<br>the selection of the foreserve completed momentally.<br>the completed momentally. |           |

## (Refer Slide Time: 12:16)

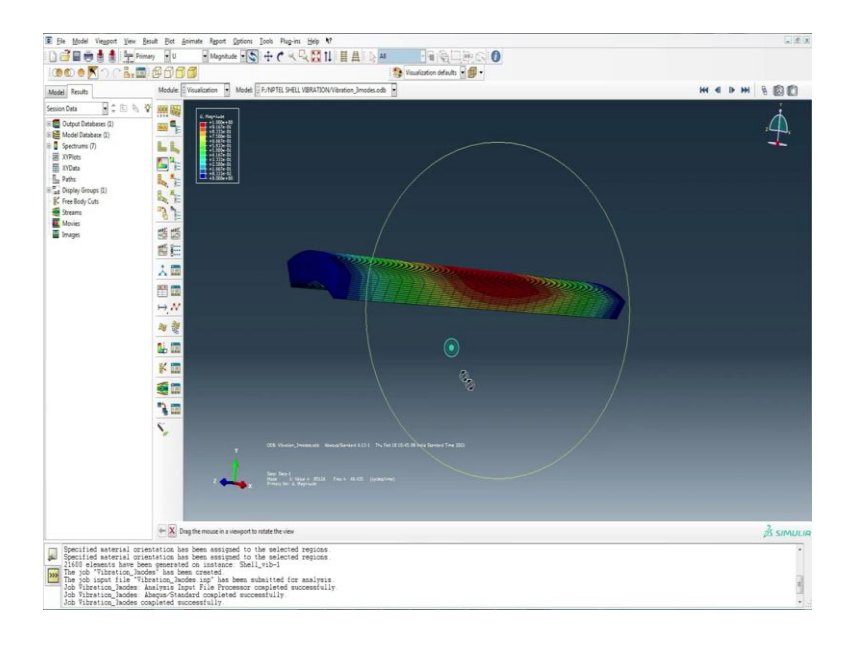

## (Refer Slide Time: 12:18)

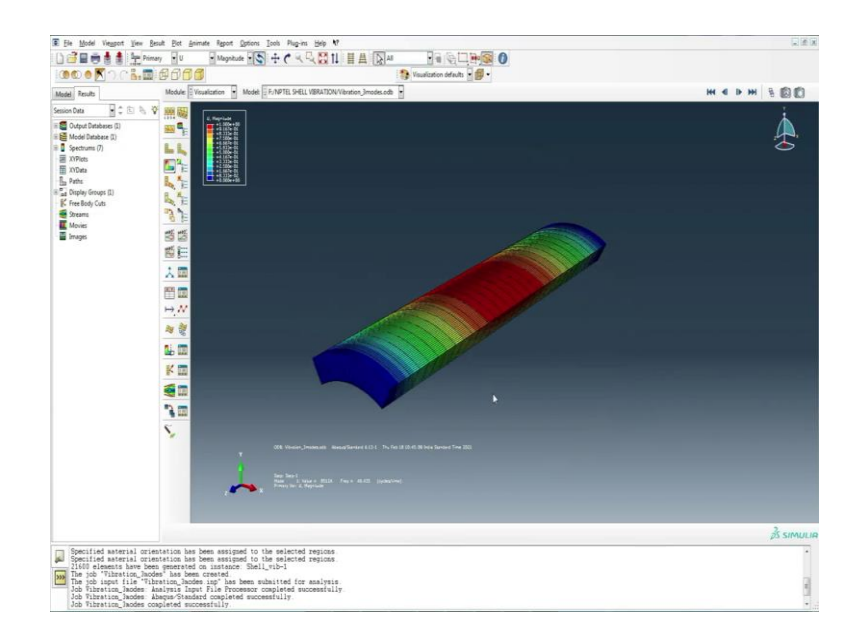